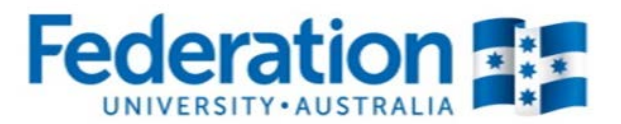

# Teaching Staff User Guide for ATOM VET ATTENDANCE ROLLS

Authorised by: Document Owner: CRICOS Provider No. Apprenticeship Compliance Officer Administrative Officer – ATOM Support 00103D

Version 2 | Current Version: Review Date: Page 1 of 39 23/01/2018 23/01/2019

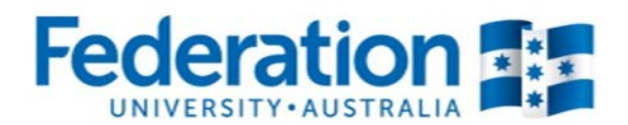

### Contents

| Starting off                            | 3  |
|-----------------------------------------|----|
| Logging onto ATOM                       | 3  |
| PART ONE (VET GENERAL STUDENTS)         |    |
| VET General Students                    | 4  |
| Search for students                     | 4  |
| Groups                                  | 6  |
| Attendance Rolls (VET General Students) | 7  |
| Search for an attendance roll           | 8  |
| Create an attendance roll               | 9  |
| Add a student/apprentice to a roll1     | .0 |
| Record Attendance1                      | 2  |
| More than one session1                  | .5 |
| Attendance History 1                    | .6 |

### PART TWO (VET APPRENTICES)

| VET Apprentices                                | 19 |
|------------------------------------------------|----|
| Search for apprentices                         | 19 |
| Groups                                         | 23 |
| Attendance Rolls (VET Apprentices)             | 25 |
| Search for an attendance roll                  | 25 |
| Create an attendance roll                      | 26 |
| Add an apprentice/student to a roll            |    |
| Record Attendance                              | 30 |
| More than one session                          | 33 |
| Attendance History                             | 34 |
| Definitions & Acronyms / Important Information | 37 |

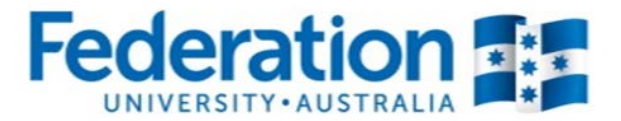

## **Starting Off**

## Logging on to ATOM

Go to atom.federation.edu.au (do not put www. in front)

#### ATOM Conditions of Use

#### THIS SERVICE IS FOR AUTHORISED CLIENTS ONLY

It is a criminal offence to:

- 1. Obtain access to data without authority
- 2. Damage, delete, alter or insert data without authority

#### Confidentiality Compliance

ATOM (Apprentice & Trainee Online Management) is a secured information system containing official University records.

As a registered user, it is your responsibility to maintain the University policy of confidentiality of information.

Any data that you extract from ATOM (Apprentice & Trainee Online Management) or access with ATOM (Apprentice & Trainee Online Management), for example pages, results, reports, address labels must be treated as confidential and managed accordingly.

Your username and password are unique and must not be divulged to any third party. Any breach of confidentiality will be taken seriously.

I Agree

30

### ΑΤΟΜ

Welcome to FedUni

As part of our services to you we invite you to visit our online management system ATOM (Apprentice & Trainee Online Management)

ATOM will allow you to access real time training progress information, allow you to view your training plans and schedule information, and confirm unit competence with a click of a button! The ATOM dashboard also lists helpful links for you to use.

#### Please enter your login details

- Teachers and Apprentices Login with your FedUni Novell username and password
- Employers & Schools Login with the email and generated password

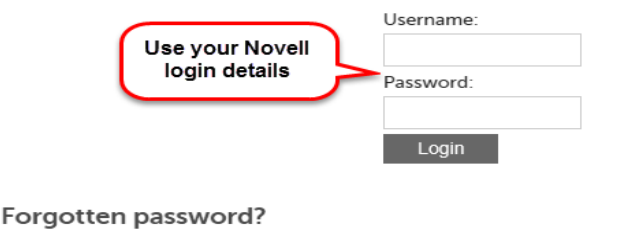

#### • FedUni Teacher and Apprentice passwords

Employer & School password reset

Authorised by: Document Owner: CRICOS Provider No.

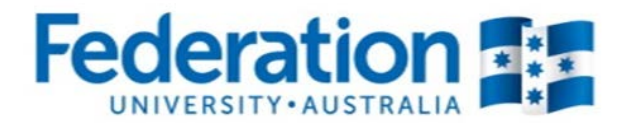

## **PART ONE (VET General Students)**

Once logged in, your main ATOM dashboard screen will look like this -

| Quick Student<br>Search                                                                      | Attendance<br>Rolls              | Archiving | Support |
|----------------------------------------------------------------------------------------------|----------------------------------|-----------|---------|
| Links<br>• SedUni ePortfolio<br>• M FedUni TAFE - Mo<br>• FedUni FedUni Literacy an<br>Forms | oodle<br>nd Numeracy Assessments |           |         |

## **VET General Student Search**

There is now one central student search tile for teachers to look up any VET General student or Apprentice. Click on the **Quick Student Search** tile.

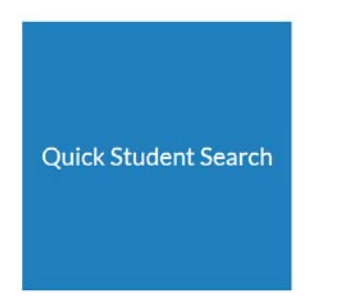

You can search by entering the student's first name or surname or Campus Solutions ID. ATOM will filter records based on what has been entered. Simply select the correct student from the drop down menu.

|                          | Statle Duke |
|--------------------------|-------------|
|                          |             |
| Outiele Students Connels |             |
| Quick Student Search     |             |
|                          | Search      |
|                          |             |

Authorised by: Document Owner: CRICOS Provider No. Apprenticeship Compliance Officer Administrative Officer – ATOM Support 00103D

Version 2 | Current Version: Review Date: Page 4 of 39 23/01/2018 23/01/2019

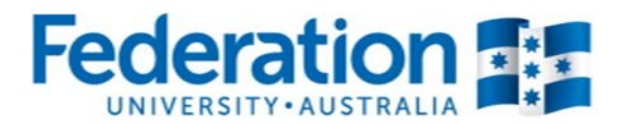

To view an archived student go back to the Dashboard and select the Archiving tile:

| Archiving                                   |                                            |
|---------------------------------------------|--------------------------------------------|
| <b>Archiving</b><br>VET Archived General St | Select VET<br>Archived General<br>Students |

All VET General Students are listed in alphabetical order. You can search using one or more of the options below:

|   | Search for a VET General<br>Student using any of these<br>search fields |
|---|-------------------------------------------------------------------------|
| v |                                                                         |
| v |                                                                         |
| v | $\frown$                                                                |
| v | Click on<br>Go                                                          |
| * | <u> </u>                                                                |
|   |                                                                         |

| Authorised by:      | Apprenticeship Compliance Officer     |                            | Page 5 of 39 |
|---------------------|---------------------------------------|----------------------------|--------------|
| Document Owner:     | Administrative Officer – ATOM Support | Version 2 Current Version: | 23/01/2018   |
| CRICOS Provider No. | 00103D                                | Review Date:               | 23/01/2019   |
|                     |                                       |                            |              |

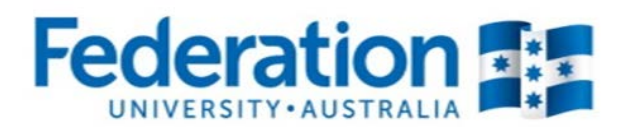

### New look Student Management view

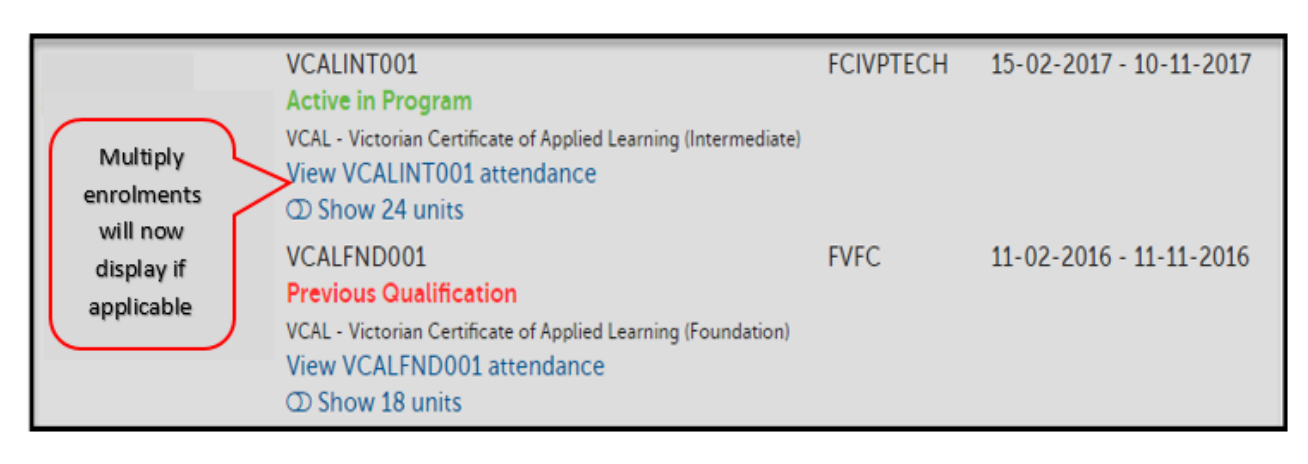

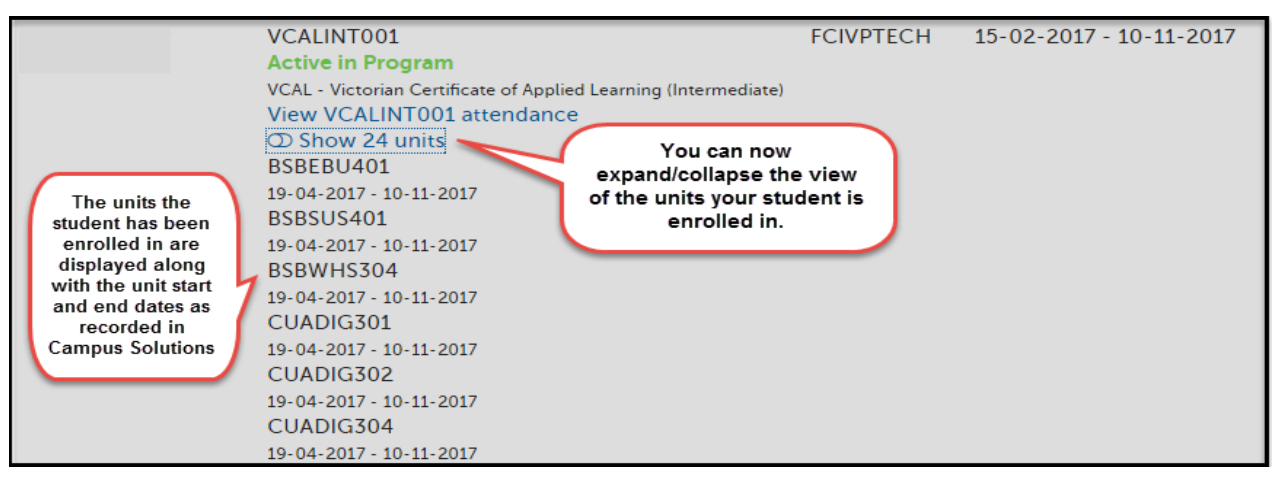

### VET General Student Groups

You are <u>not</u> required to create VET General Student groups. These are automatically imported overnight which align with the groups that they are allocated to in Campus Solutions. Along with the groups, the units the VET General Students are enrolled in will also be imported from Campus Solutions into ATOM.

You may find that some VET General Students are set up in more than one group. All groups that they are in will list on the main screen when you search for a student. See below:

| Multiple<br>enrolments will<br>now display if<br>appliable | S | VCALINT001<br>Active in Program<br>VCAL - Victorian Certificate of Applied Learning (Intermediate)<br>View VCALINT001 attendance<br>① Show 24 units    | FCIVPTECH | 15-02-2017 - 10-11-2017<br>Groups will be<br>displayed against each<br>relevant qualification |
|------------------------------------------------------------|---|----------------------------------------------------------------------------------------------------|-----------|-----------------------------------------------------------------------------------------------|
| appliable                                                  | 5 | VCALFND001<br>Previous Qualification<br>VCAL - Victorian Certificate of Applied Learning (Foundation)<br>View VCALFND001 attendance<br>① Show 18 units | FVFC      | 11-02-2016 - 11-11-2016                                                                       |

| Authorised by:      | Apprenticeship Compliance Officer     |                            | Page 6 of 39 |
|---------------------|---------------------------------------|----------------------------|--------------|
| Document Owner:     | Administrative Officer – ATOM Support | Version 2 Current Version: | 23/01/2018   |
| CRICOS Provider No. | 00103D                                | Review Date:               | 23/01/2019   |
|                     |                                       |                            |              |

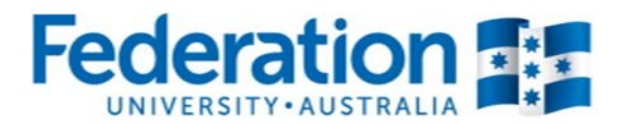

## **Attendance Rolls**

To view an existing or to create a new Attendance Roll click on the Attendance Rolls tile from the main ATOM Dashboard:

| Attendance<br>Rolls        |                    |
|----------------------------|--------------------|
| Attendance                 | Select VET General |
| VET General Student Attend | Student Attendance |

### Searching for an existing Attendance Roll

Use this screen to search for existing attendance rolls and to create new ones:

| VET General         | Student Attendance R | lolls                                                     |
|---------------------|----------------------|-----------------------------------------------------------|
| Add New Attendan    | ce Roll              |                                                           |
| Keywords:           |                      |                                                           |
| Qualification       |                      | ×                                                         |
| Unit:               |                      | Choose to filter<br>by one or more                        |
| Student group       |                      | field to search<br>for an existing                        |
| Delivery Location   |                      | T TOIL                                                    |
| Year                | 2017                 | Y                                                         |
| Teacher             |                      | ¥                                                         |
| Archived:           | No                   |                                                           |
| Earliest attendance |                      | Your name will default but<br>will allow you to search by |
| Latest attendance   |                      | another teacher name                                      |
| No attendance       |                      |                                                           |
|                     |                      | VIEW ATTENDANCE ROLLS                                     |

 Authorised by:
 Apprenticeship Compliance Officer
 Page 7 of 39

 Document Owner:
 Administrative Officer – ATOM Support
 Version 2 | Current Version:
 23/01/2018

 CRICOS Provider No.
 00103D
 Review Date:
 23/01/2019

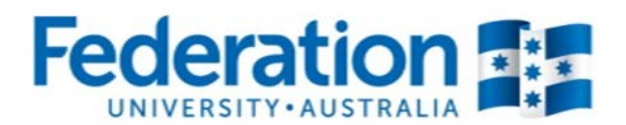

When you have completed a search for an attendance roll, the screen will display like this:

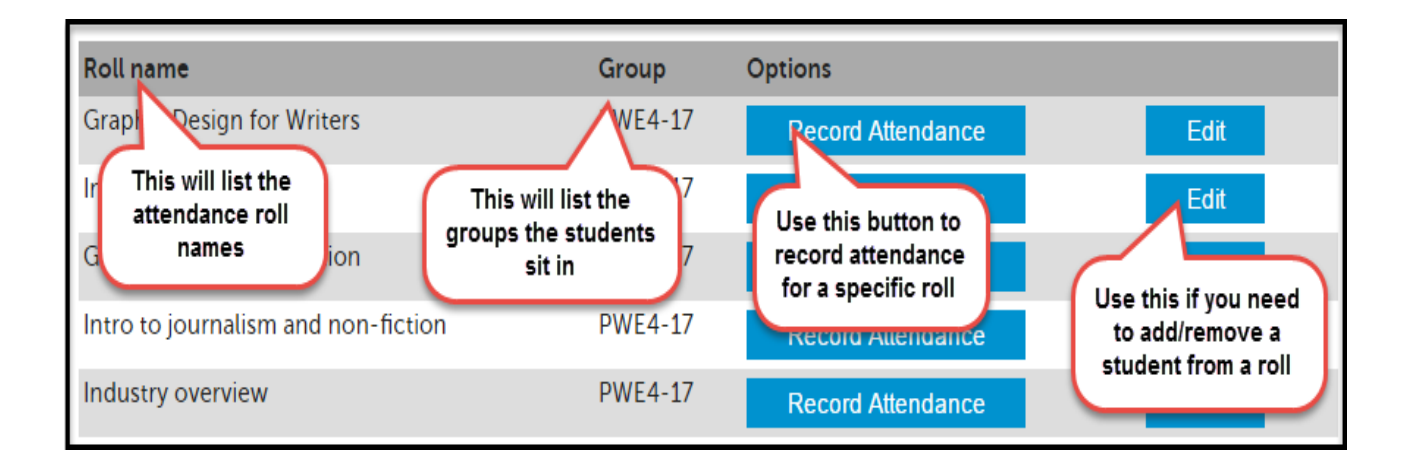

If you require your roll to be deleted you will need to submit a request to the ATOM inbox – you can do this by clicking on the Support tile located on the Dashboard. Please note an attendance roll will only be deleted if no attendance has ever been recorded in that roll.

| Authorised by:      |
|---------------------|
| Document Owner:     |
| CRICOS Provider No. |

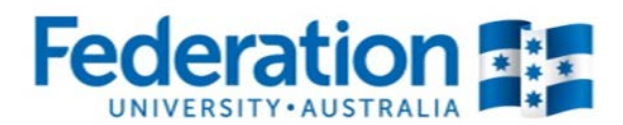

### Creating a New Attendance Roll:

To create a new attendance roll, click on 'Add New Attendance Roll'

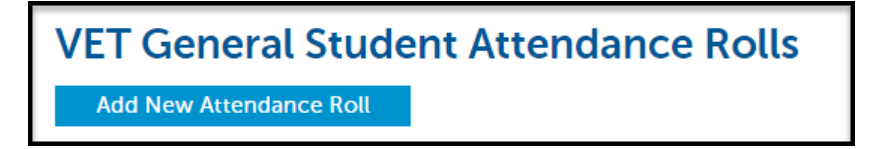

This following screen will appear (it will be blank until you complete the 'Roll details' fields):

| Add VET Gene                       | ral Student Atte                             | ndance         | Roll                                   |                    |                      |    |
|------------------------------------|----------------------------------------------|----------------|----------------------------------------|--------------------|----------------------|----|
| Roll details                       |                                              |                |                                        |                    | 44.44                | _  |
| Roll Name                          | Diploma of Nursing - 2017 students Completed |                |                                        |                    |                      |    |
| Year                               | 2017                                         |                |                                        |                    | × ×                  |    |
| Qualification                      | HLT51612 - Diploma o                         | f Nursing (En  | rolled-Division 2 nursing) (41 g       | groups)            | × *                  |    |
| Student Group                      | HLT51612 - USMED1-H                          | HL17 2017 (7 s | students)                              |                    | × ×                  |    |
| Delivery Location                  | Mt Helen                                     |                |                                        |                    | × •                  |    |
| Delivery Method                    | Classroom/Face to Fac                        | e              |                                        |                    | × *                  |    |
| Students                           |                                              |                | See explanations on the                |                    |                      |    |
|                                    |                                              |                | next page on how to<br>select students |                    | 🔒 Select Activ       | ve |
| Name                               | Qualification                                | Туре С         | No                                     | ATOM<br>Plan Units | CS Enrolled<br>Units |    |
|                                    | HLT51612                                     | Student        | Active in<br>Program                   | N/A                | 4                    |    |
|                                    | HLT51612                                     | Student        | Active in<br>Program                   | N/A                | 2                    |    |
|                                    | HLT51612                                     | Student        | Active in<br>Program                   | N/A                | 2                    |    |
|                                    | HLT51612                                     | Student        | Active in<br>Program                   | N/A                | 4                    |    |
|                                    | HLT51612                                     | Student        | Active in<br>Program                   | N/A                | 4                    |    |
|                                    | HLT51612                                     | Student        | Active in<br>Program                   | N/A                | 2                    |    |
|                                    | HLT51612                                     | Student        | Active in<br>Program                   | N/A                | 4                    |    |
|                                    |                                              |                |                                        | ADD ATT            | ENDANCE RO           | LL |
| <ul> <li>Other Students</li> </ul> |                                              |                |                                        |                    |                      |    |
| Student Search                     |                                              | Search         |                                        |                    |                      |    |
|                                    |                                              |                |                                        |                    |                      |    |

Authorised by: Document Owner: CRICOS Provider No.

Version 2 | Current Version: Review Date:

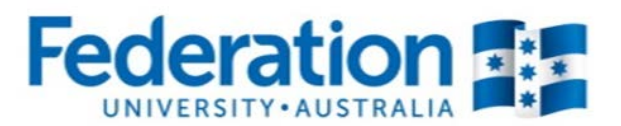

### Mandatory Fields:

**Roll Name:** This should clearly state a name that relates to the group. It is recommended that you decide as a department how you name your attendance rolls. Keep them consistent. For example 'Diploma of Nursing – 2017 students' **OR** 'Group A Nursing students 2017'

**Year:** A new attendance roll is required for each year. This field will default to the current year, however you can create a roll ready for the next year.

**Qualification:** Select the Qualification from the drop down menu (this will also list the Qualification code) **Student/Apprentice Group:** General Student groups will automatically come across from Campus Solutions and Apprentice Groups are set up in ATOM. Select the relevant group from the drop down menu. When you have selected a group, the names that have been set up in the group will become available in a list for selection and will show their current status (Active/Cancelled/Completed). If a student is missing from this group it will most likely be due to their enrolment not yet being processed on Campus Solutions. **Delivery Location:** Ararat/Camp St/Gillies St/Horsham/Maryborough/Mt Helen/Mt Rowan/SMB/Stawell/

**Delivery Location:** Ararat/Camp St/Gillies St/Horsham/Maryborough/Mt Helen/Mt Rowan/SMB/Stawell/ Other (free text field)

Delivery Method: Classroom Face to Face/Workplace/Blended

### Selecting Students to add to a roll:

Select Active: This will select all students in the group who are Active

**Select All/Deselect All:** There is a tick box  $(\Box)$  next to the heading 'units' that will allow you to select/deselect all students on the list. If you deselect a student from the list to take out of the roll, they will still be available for re-selection when editing an attendance roll if you need to add them back in again (please note: This does NOT include students that are not in the group that were added manually to the roll. They will need to be searched for again)

#### Tick individually: Click on the tick box ( ) next to the individual name

**Search students individually:** Enter the name (first name, surname or full name) into the 'Student Search' box and either press enter or click on search. It will display like this with both General Students and Apprentices listed:

| Students |               |         | You<br>Activ<br>stude<br>besi | can click o<br>ve' to add a<br>nts or cheo<br>de each in<br>vou want to | n 'Select<br>all active<br>ck the box<br>idividual<br>o add |                    | Select Act           | tive |
|----------|---------------|---------|-------------------------------|-------------------------------------------------------------------------|-------------------------------------------------------------|--------------------|----------------------|------|
| Name     | Qualification | Туре    | CS ID                         | DELTA St<br>No                                                          | tatus                                                       | ATOM<br>Plan Units | CS Enrolled<br>Units |      |
|          | HLT51612      | Student |                               | Ac<br>Pr                                                                | ctive in<br>rogram                                          | N/A                | 4                    |      |
|          | HLT51612      | Student |                               | Ac<br>Pr                                                                | ctive in<br>rogram                                          | N/A                | 2                    |      |
|          | HLT51612      | Student |                               | Ac<br>Pr                                                                | ctive in<br>rogram                                          | N/A                | 2                    |      |
|          | HLT51612      | Student |                               | Ac<br>Pr                                                                | ctive in<br>rogram                                          | N/A                | 4                    |      |

| Authorised by:      | Apprenticeship Compliance Officer     |                            | Page 10 of 39 |
|---------------------|---------------------------------------|----------------------------|---------------|
| Document Owner:     | Administrative Officer – ATOM Support | Version 2 Current Version: | 23/01/2018    |
| CRICOS Provider No. | 00103D                                | Review Date:               | 23/01/2019    |
|                     |                                       |                            |               |

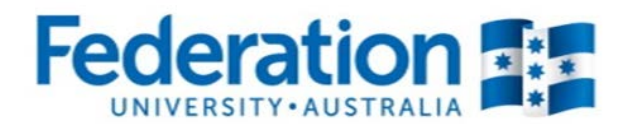

Once you are finished adding the students/apprentices, click on 'Add attendance roll'.

A green success banner will appear as well as opening your roll where you can commence recording your attendance.

| ✓ Success<br>Attendance roll adde                                                                                                    | ed successfully                                           |                                           |  |  |  |
|----------------------------------------------------------------------------------------------------|-----------------------------------------------------------|-------------------------------------------|--|--|--|
| Roll details                                                                                                    |                                                           |                                           |  |  |  |
| Roll name                                                                                                    | Diploma of Nursing - 2017 students                        |                                           |  |  |  |
| Year                                                                                                    | 2017                                                      |                                           |  |  |  |
| Qualification                                                                                                    | HLT51612 Diploma of Nursing (Enrolled-Division 2 nursing) |                                           |  |  |  |
| Student Group                                                                                                    | USMED1-HL17                                               |                                           |  |  |  |
| Delivery Location                                                                                                    | Mt Helen                                                  |                                           |  |  |  |
| Delivery Method                                                                                                    | Classroom                                                 |                                           |  |  |  |
| Add Apprentice/Stud                                                                                                    | ent                                                       |                                           |  |  |  |
| Student Search                                                                                                    | Search Use this section to add                            |                                           |  |  |  |
| Attendance                                                                                                    | an additional student                                     |                                           |  |  |  |
| Date                                                                                                    | 22-05-2017                                                |                                           |  |  |  |
| Sessions                                                                                                    | 1                                                         |                                           |  |  |  |
| If a student undertakes two or more units concurrently over the course of a training day, then the hours of attendance should not exceed those training hours.<br>This should be a reflection of the time spent on each units training delivery.<br>Example:<br>For an 8 hour day where 3 units are being delivered, this could be recorded as; 4 hrs/ 3hrs / 1hrs = totalling 8 hours of attendance. |                                                           |                                           |  |  |  |
| Monday 22 Ma                                                                                                    | ay 2017 A new feat<br>be explain<br>detail u<br>Recording | ure that will<br>ned in more<br>inder the |  |  |  |
| Session 1                                                                                                    | sions section of                                          | this manual                               |  |  |  |
| No attendance reco                                                                                                    | orded for this session                                    |                                           |  |  |  |
|                                                                                                    | RECORD ATTENDANCE FO                                      | R SESSION 1                               |  |  |  |

Rolls can be edited at any time. The roll details can only be edited by the original creator whilst any teacher can add additional students to the roll either here using the Add Apprentice/Student function above or when editing the attendance roll.

 Authorised by:
 Apprenticeship Compliance Officer
 Page 11 of 39

 Document Owner:
 Administrative Officer – ATOM Support
 Version 2 | Current Version:
 23/01/2018

 CRICOS Provider No.
 00103D
 Review Date:
 23/01/2019

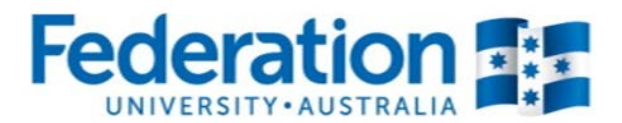

### **Recording Attendance:**

Go back to the main attendance search screen to find the attendance roll.

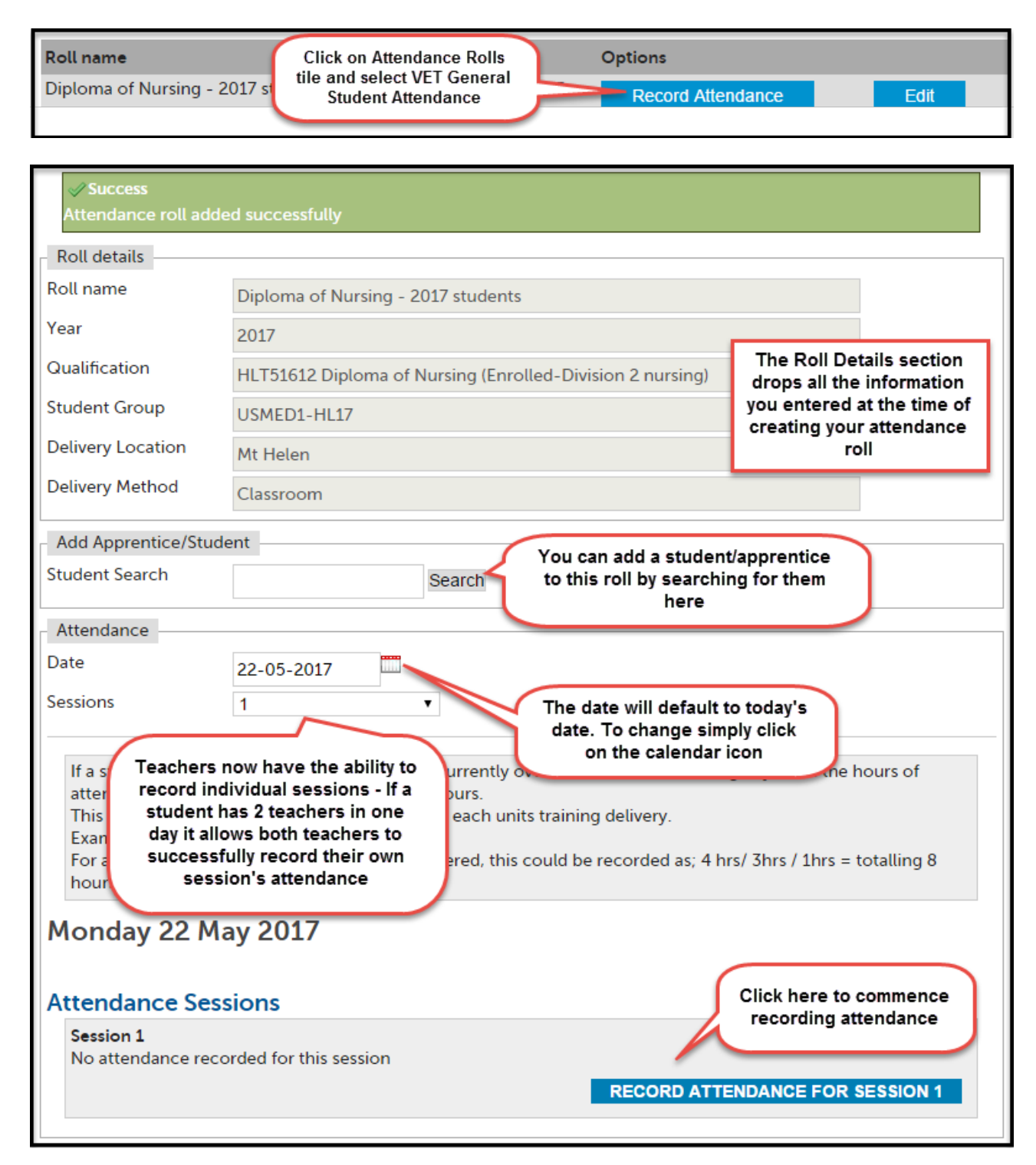

| Authorised by:      | Apprenticeship Compliance Officer     |                            | Page 12 of 39 |
|---------------------|---------------------------------------|----------------------------|---------------|
| Document Owner:     | Administrative Officer – ATOM Support | Version 2 Current Version: | 23/01/2018    |
| CRICOS Provider No. | 00103D                                | Review Date:               | 23/01/2019    |

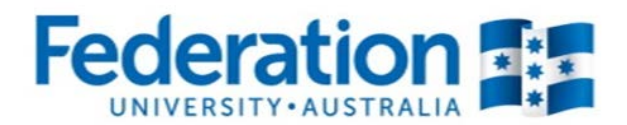

Click on the blue 'Record Attendance for Session 1' button:

| Attendance                                                                                                    |                                                                                                    |
|----------------------------------------------------------------------------------------------------|----------------------------------------------------------------------------------------------------|
| Date                                                                                                    | 22-05-2017                                                                                                    |
| Sessions                                                                                                    | 1                                                                                                    |
| If a student undertak<br>attendance should r<br>This should be a refl<br>Example:<br>For an 8 hour day w<br>hours of attendance                                                                                                    | kes two or more units concurrently over the course of a training day, then the hours of<br>not exceed those training hours.<br>Lection of the time spent on each units training delivery.<br>where 3 units are being delivered, this could be recorded as; 4 hrs/ 3hrs / 1hrs = totalling 8<br>a.                                                                                                    |
| Monday 22 Ma<br>Attendance Sess                                                                                                    | ay 2017<br>sions                                                                                                    |
| Session 1                                                                                                    |                                                                                                    |
| Session type:                                                                                                    | All day                                                                                                    |
| Date recorded:                                                                                                    | 22 May 2017 4:42pm                                                                                                    |
| Teacher:                                                                                                    | Rebecca Absalom                                                                                                    |
|                                                                                                    | VIEW ATTENDANCE FOR SESSION 1                                                                                                    |
| Session 1<br>Session type<br>Teacher                                                                                                    | You have the option of choosing All day, Morning, Afternoon or Evening       All day       Your name will automatically drop into this section and can not be changed.                                                                                                    |
| If an error has been m<br>can use this selection<br>the attendance just<br>student<br>Select a unit to add of<br>Apply units to all (<br>Note:<br>If all students wer<br>working on the same<br>for the day, after addi<br>the first student use<br>feature to copy all u<br>and hours to all in the | An adde you       P       A       PA       AN       NR         In to clear for this       P       A       PA       AN       NR         If or this       P       A       PA       AN       NR         If or this       P       A       PA       AN       NR         If or this       P       A       PA       AN       NR         If or this       F       Student has       withdrawn or cancelled and no longer attending classes you can use this option to remove the student from appearing in the roll from this point onwards       Notes can be used to track the progress of a student or to record why the student may have been late to class (e.g. Doctor's appointment) |

 Authorised by:
 Apprenticeship Compliance Officer
 Page 13 of 39

 Document Owner:
 Administrative Officer – ATOM Support
 Version 2 | Current Version:
 23/01/2018

 CRICOS Provider No.
 00103D
 Review Date:
 23/01/2019

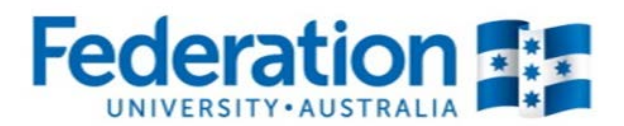

- You can record attendance at any time during the day and change attendance from **Present/Absent** to **Partial Attendance**, should your student not return to class or arrive for half of the day only.
- If you are teaching a number of units for the whole day and some students do not attend all of the day you have the ability to record 0 hours against a unit when selecting **Partial Attendance.**
- Units: General Students Only the units that the student is <u>enrolled</u> in on Campus Solutions will be listed and available for selection. The start and end dates will also display for each individual unit.
- Attendance history can be viewed from the roll for each student by selecting Attendance History under the status of the student on the roll (See 'Attendance History' section of this user guide).
- **NB:** Attendance can only be amended by the teacher who entered that attendance, for that particular session on that particular date teachers no longer have the ability to amend other teacher's attendance entries or enter attendance on another teacher's behalf.

Once you have finished entering the attendance for all students, click on 'Record Session Attendance' at the bottom of the screen. You should expect to see a green 'success' banner:

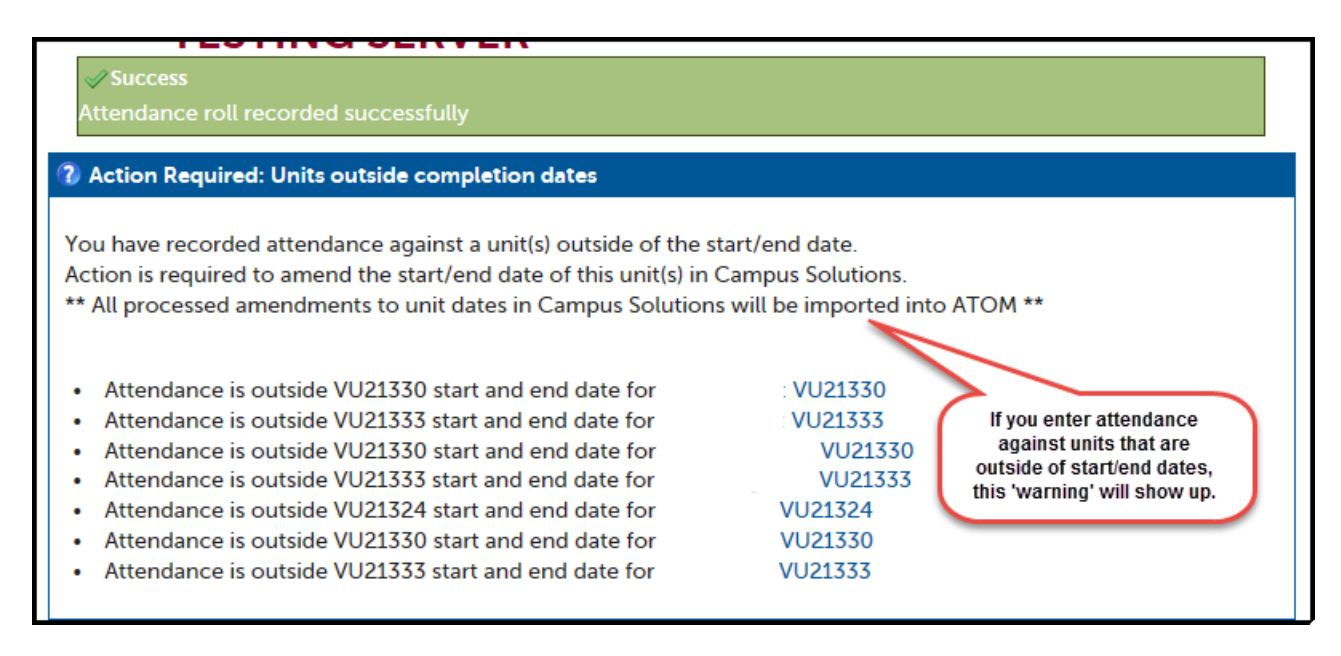

A red/orange alert will display if you have completed something incorrectly. Attendance will not save if you see a red/orange alert. You will need to fix the error and then click on the 'Record Session Attendance' button again. You should then see the green 'success' banner.

If you see the Blue Action Required alert as shown above this means that the attendance has been recorded but you need to follow up. This alert can arise if an amendment is required in Campus Solutions or if an incorrect unit was accidently chosen. Please note each time this alert occurs an email is sent to the ATOM inbox which the Administrative Assistant – ATOM Support and Apprenticeship Compliance Officer monitors. If the alert is outstanding you may receive a phone call or an email requesting what follow up action you have taken.

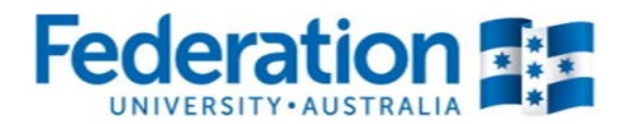

### If more than one session is required.

If attendance has already been recorded in a roll you will see the screen display like this:

| Attendance                                                                                                    |                                                                                   |                                                                                                    |                                                                                      |
|----------------------------------------------------------------------------------------------------|-----------------------------------------------------------------------------------|----------------------------------------------------------------------------------------------------|--------------------------------------------------------------------------------------|
| Date                                                                                                    | 22-05-2017                                                                        |                                                                                                    |                                                                                      |
| Sessions                                                                                                    | 1                                                                                 | T                                                                                                    |                                                                                      |
| If a student undertak<br>attendance should n<br>This should be a refle<br>Example:<br>For an 8 hour day wh<br>hours of attendance. | es two or more u<br>ot exceed those t<br>ection of the time<br>ere 3 units are be | nits concurrently over the course o<br>raining hours.<br>spent on each units training deliver<br>ring delivered, this could be recorde        | f a training day, then the hours of<br>y.<br>ed as; 4 hrs/ 3hrs / 1hrs = totalling 8 |
| Monday 22 Ma<br>Attendance Sess                                                                                                    | y 2017<br>ons                                                                     | Summay will include the session type, the date and time attendance was record, and the teacher who has a leardy recorded attended to the dome | ed Anyone can view previously recorded                                               |
| Session 1                                                                                                    | /                                                                                 | already recorded attendance                                                                                                    | teacher identified for                                                               |
| Session type:                                                                                                    | Morr                                                                              | ning                                                                                                    | that session can make                                                                |
| Date recorded:                                                                                                    | 22 M                                                                              | ay 2017 4:42pm                                                                                                    | any changes to the roll                                                              |
| Teacher:                                                                                                    | Rebe                                                                              | ecca                                                                                                    |                                                                                      |
|                                                                                                    |                                                                                   | VIE                                                                                                    | W ATTENDANCE FOR SESSION 1                                                           |
|                                                                                                    |                                                                                   |                                                                                                    |                                                                                      |

To create an additional session simply click on the drop down next to sessions and change to 2, 3 etc and then click on Record Attendance for Session 2

| Attendance                                                                                                    |                                                                                                    |
|----------------------------------------------------------------------------------------------------|----------------------------------------------------------------------------------------------------|
| Date                                                                                                    | 22-05-2017                                                                                                    |
| Sessions                                                                                                    | 2 Click here to select to change the number of sessions                                                                                                    |
| If a student underta<br>attendance should<br>This should be a ref<br>Example:<br>For an 8 hour day w<br>hours of attendance | kes two or more units concurrently over the course or a training day, then the hours of<br>not exceed those training hours.<br>'lection of the time spent on each units training delivery.<br>where 3 units are being delivered, this could be recorded as; 4 hrs/ 3hrs / 1hrs = totalling 8<br>e. |
| Monday 22 Ma                                                                                                    | ay 2017<br>sions                                                                                                    |
| Session 1                                                                                                    |                                                                                                    |
| Session type:                                                                                                    | Morning                                                                                                    |
| Date recorded:                                                                                                    | 22 May 2017 4:42pm                                                                                                    |
| Teacher:                                                                                                    | Rebecca                                                                                                    |
| Session 2<br>No attendance reco                                                                                             | Click here to start<br>recording attendance                                                                                                    |
|                                                                                                    |                                                                                                    |

| Authorised by:      | Apprenticeship Compliance Officer     |                            | Page 15 of 39 |
|---------------------|---------------------------------------|----------------------------|---------------|
| Document Owner:     | Administrative Officer – ATOM Support | Version 2 Current Version: | 23/01/2018    |
| CRICOS Provider No. | 00103D                                | Review Date:               | 23/01/2019    |
|                     |                                       |                            |               |

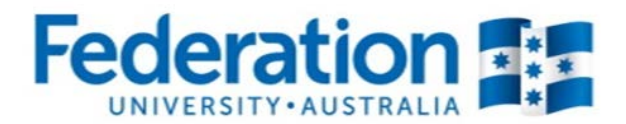

### Attendance History:

There are two areas within ATOM where you can access student attendance history:

### 1. When working in an attendance roll

| Active in Program<br>Attendance History<br>Select a unit to add | P<br>View the<br>history by | A PA AN NR<br>attendance<br>clicking here |                      |
|-----------------------------------------------------------------|-----------------------------|-------------------------------------------|----------------------|
| Unit                                                            | Hours                       | e<br>Withdrawn unit                       | Unit hours completed |
| SHBHCUT006                                                      | 0.0                         | $\checkmark$                              | 3.0/45.0             |
| Notes:                                                          |                             |                                           |                      |
|                                                                 |                             |                                           |                      |

2. When searching for a student

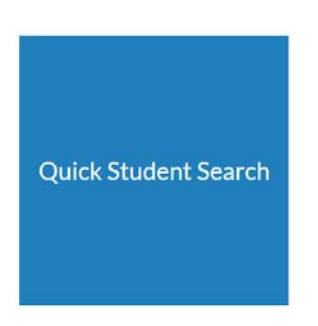

Enter the name of the student in the quick student search and select them from the drop down list.

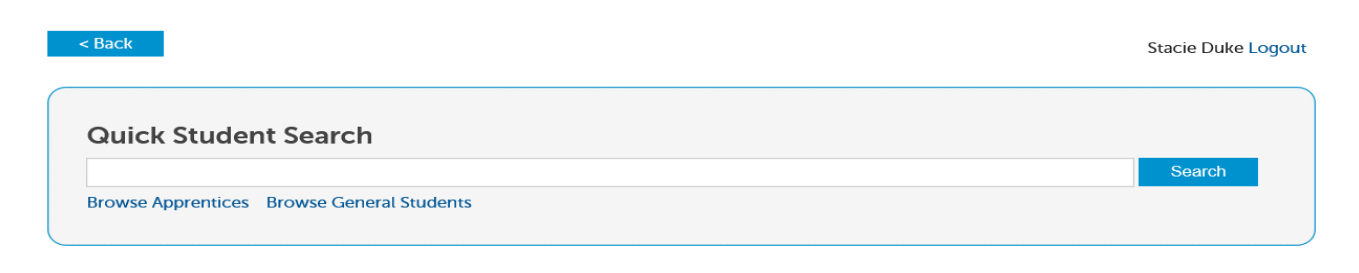

| Authorised by:      | Apprenticeship Compliance Officer     |                            | Page 16 of 39 |
|---------------------|---------------------------------------|----------------------------|---------------|
| Document Owner:     | Administrative Officer – ATOM Support | Version 2 Current Version: | 23/01/2018    |
| CRICOS Provider No. | 00103D                                | Review Date:               | 23/01/2019    |
|                     |                                       |                            |               |

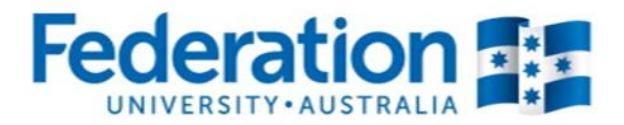

You will then be taken to this screen:

| VET Genera                          | al Student Managemer                                                                                           | nt                                                                 |                              |                      |
|-------------------------------------|----------------------------------------------------------------------------------------------------|--------------------------------------------------------------------|------------------------------|----------------------|
| Keywords:                           |                                                                                                    |                                                                    |                              | 7                    |
| Qualification:                      |                                                                                                    |                                                                    | Ŧ                            |                      |
| Group:                              |                                                                                                    |                                                                    | *                            |                      |
| Unit:                               |                                                                                                    |                                                                    | *                            |                      |
| Teacher                             |                                                                                                    |                                                                    | *                            |                      |
| Status                              |                                                                                                    |                                                                    | *                            |                      |
| Attendance                          |                                                                                                    |                                                                    | *                            |                      |
|                                     |                                                                                                    |                                                                    |                              | 25 results V GO      |
| 1 result found (Dis                 | # A B C D E F G H I J K L M N<br>splaying 1 - 1)                                                               | IOPQRSTUVV                                                         | vхv                          | ZAII                 |
| Student                             | Qualification                                                                                                  | Group                                                              |                              | Unit date range      |
| Archive Student<br>Add Student Unit | LNSUPPORT<br>Active in Program<br>Literacy and Numeracy Support<br>View LNSUPPORT attendance<br>O Show 7 units | HAIRB2-FS-17                                                       | 24-                          | 04-2017 - 05-12-2017 |
|                                     | SHB30416<br>Active in Program<br>Certificate III in Hairdressing<br>View SHB30416 attendance                   | HAIRADVANCE<br>Click here to view atte<br>history for relevant qua | 01-<br>andance<br>alificatio | 05-2017 - 24-12-2017 |

| Authorised by:      | Apprenticeship Compliance Officer     |                            | Page 17 of 39 |
|---------------------|---------------------------------------|----------------------------|---------------|
| Document Owner:     | Administrative Officer – ATOM Support | Version 2 Current Version: | 23/01/2018    |
| CRICOS Provider No. | 00103D                                | Review Date:               | 23/01/2019    |
|                     |                                       |                            |               |

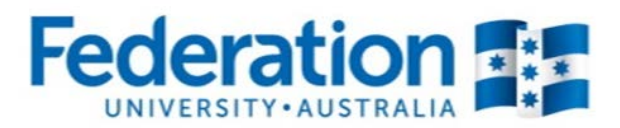

Whichever of the 2 options you choose to search, the same information and format will display:

|                                                                                           |                       |                    |                                              |                                            |                             |                      | 10        |
|-------------------------------------------------------------------------------------------|-----------------------|--------------------|----------------------------------------------|--------------------------------------------|-----------------------------|----------------------|-----------|
| Attendance filters                                                                        |                       |                    |                                              |                                            |                             | _                    | -2        |
| Qualification                                                                             | LNSUPPORT: L          | iteracy and N      | Numeracy Sup                                 | port                                       | * *                         | Clic                 | k to      |
| Start date                                                                                |                       |                    |                                              |                                            |                             | print h              | listory   |
| End date                                                                                  |                       | lf a<br>tha<br>swi | a student is<br>an one qua<br>itch to viev   | enrolled i<br>dification y<br>v other atte | n more<br>ou can<br>endance | ) _                  | APPLY     |
| Student Details                                                                           |                       |                    |                                              |                                            |                             |                      |           |
| Name                                                                                      |                       |                    |                                              |                                            |                             |                      |           |
| CS ID                                                                                     |                       |                    |                                              |                                            |                             |                      |           |
| Attendance history as at 27 Ju                                                            | ine 2017              |                    |                                              |                                            |                             |                      |           |
| LNSUPPORT Literac                                                                         | y and Numera          | cy Support         | :                                            |                                            |                             |                      |           |
| Details                                                                                   | Teacher               | Attendance         |                                              | Unit                                       |                             | Unit<br>hours        | Withdrawn |
| Tuesday Lia<br>13 June 2017 Ca<br>PLUM-FS-17<br>PLUMBING<br>GROUP 5<br>Location: SMB      | am Frost-<br>amilleri | Present            | VU21357<br>Engage with a ra<br>employment pu | If a unit is                               | withdraw                    | 2.7<br>n it will dis | play      |
| Method:<br>Classroom                                                                      |                       |                    |                                              | code and                                   | date the v                  | vithdrawn            | was       |
|                                                                                           |                       |                    | VU21360                                      | This is als                                | so reflecte                 | d below in           | the       |
|                                                                                           |                       |                    | purposes                                     | 'unit                                      | attendand                   | ce totals'.          |           |
|                                                                                           |                       |                    | VU21361                                      |                                            |                             |                      |           |
|                                                                                           |                       |                    | Create a range o<br>workplace                | 1 Company and a second                     |                             |                      |           |
|                                                                                           |                       |                    |                                              |                                            |                             | 8.1                  |           |
| Wednesday Ed                                                                              | ddy Jarecki           | Present            | VU21357                                      |                                            |                             | 1.0                  |           |
| 24 May 2017<br>PLUM-FS-17<br>PLUMBING<br>GROUP 5<br>Location: SMB<br>Method:<br>Classroom | -                     |                    | Engage with a ra<br>employment pu            | nge of complex b<br>poses                  | exts for                    |                      |           |
|                                                                                           |                       |                    | VU21360                                      |                                            |                             | 1.0                  |           |
|                                                                                           |                       |                    | Create a range o                             | f complex texts fo                         | or learning                 |                      |           |
|                                                                                           |                       |                    | VU21361                                      |                                            |                             | 1.0                  |           |
|                                                                                           |                       |                    | Create a range o                             | f complex texts to                         | o participate in ti         | he                   |           |
|                                                                                           |                       |                    | workplace                                    |                                            |                             |                      |           |
|                                                                                           |                       |                    |                                              |                                            |                             | 3.0                  |           |
|                                                                                           | Attend                | lance Rate (D      | Days): 100%                                  |                                            |                             | 11.1                 |           |
| Unit attendance totals                                                                    | s                     |                    |                                              |                                            |                             |                      |           |
| Unit                                                                                      |                       | Attende<br>hours   | ed Nomin<br>hou                              | al unit Cor<br>urs                         | npletion<br>rate            | Last<br>Attendance   | Withdrawn |
| VU21357                                                                                   |                       |                    | 77                                           | 70                                         | 12.7%                       | 17 06 2017           |           |
| employment purposes                                                                       | piex texts for        |                    | 5.7                                          | 30                                         | 12.3%                       | 13-00-201/           |           |
| VU21360                                                                                   |                       |                    |                                              |                                            |                             |                      |           |
| Create a range of complex t<br>purposes                                                   | exts for learning     |                    | 5.7                                          | 30                                         | 12.3%                       | 13-06-2017           |           |
| VU21361<br>Create a range of complex t                                                    | ex history            | ou wish to         | email the                                    | attendanc                                  | e<br>and                    | 13-06-2017           |           |
| the workplace                                                                             | listory               | (                  | click Send                                   |                                            |                             |                      |           |
| Email options                                                                             |                       |                    |                                              |                                            |                             |                      |           |
| Email history to:                                                                         |                       |                    |                                              | Ser                                        | nd                          |                      |           |

Attendance will display from the most recent to oldest date.

 Authorised by:
 Apprenticeship Compliance Officer
 Page 18 of 39

 Document Owner:
 Administrative Officer – ATOM Support
 Version 2 | Current Version:
 23/01/2018

 CRICOS Provider No.
 00103D
 Review Date:
 23/01/2019

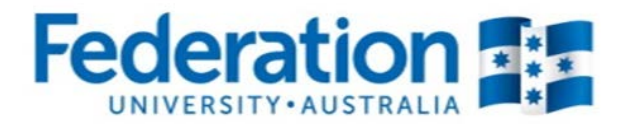

## **PART TWO (VET Apprentices)**

Once logged in, your main ATOM dashboard screen will look like this -

| Quick Student<br>Search                                                                                         | Attendance<br>Rolls | Archiving | Compliance |  |  |
|----------------------------------------------------------------------------------------------------|---------------------|-----------|------------|--|--|
| Training Plans Reports                                                                                          |                     | Support   |            |  |  |
| Links<br>· SedUni ePortfolio<br>· M FedUni TAFE - Moodle<br>· FedUni Literacy and Numeracy Assessments<br>Forms |                     |           |            |  |  |

## **Apprentice Student Search**

There is now one central student search tile for teachers to look up any VET General student or Apprentice. Click on the Quick Student Search tile.

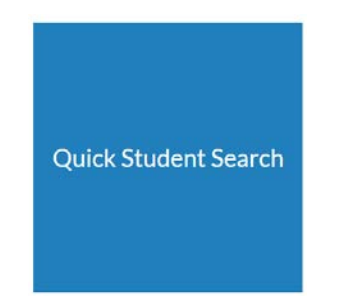

| Authorised by:      | Apprenticeship Compliance Officer     |                            | Page 19 of 39 |
|---------------------|---------------------------------------|----------------------------|---------------|
| Document Owner:     | Administrative Officer – ATOM Support | Version 2 Current Version: | 23/01/2018    |
| CRICOS Provider No. | 00103D                                | Review Date:               | 23/01/2019    |
|                     |                                       |                            |               |

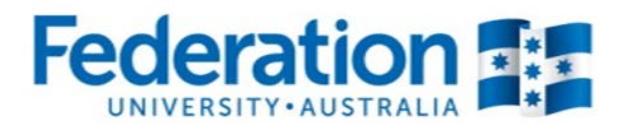

You can search by entering the student's first name or surname, Campus Solutions ID or DELTA Agreement Number. ATOM will filter records based on what has been entered. Simply select the correct student from the drop down menu.

| < Back                                     | Stacie Duke Logout |
|--------------------------------------------|--------------------|
| Quick Student Search                       |                    |
|                                            | Search             |
| Browse Apprentices Browse General Students |                    |

To view an archived apprentice go back to the Dashboard and select the Archiving tile:

| Archiving                                                                                          |                                                         |  |
|----------------------------------------------------------------------------------------------------|---------------------------------------------------------|--|
| <b>Archiving</b><br>VET Archived General St<br>VET Archived Apprentice<br>Archived Qualification T | idents<br>Select VET Archived<br>Apprentices<br>mplates |  |

All VET Apprentices are listed in alphabetical order.

| Authorised by:      | Apprenticeship Compliance Officer     |                            | Page 20 of 39 |
|---------------------|---------------------------------------|----------------------------|---------------|
| Document Owner:     | Administrative Officer – ATOM Support | Version 2 Current Version: | 23/01/2018    |
| CRICOS Provider No. | 00103D                                | Review Date:               | 23/01/2019    |
|                     |                                       |                            |               |

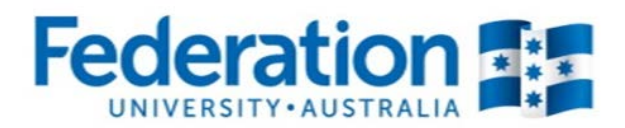

You can search using one or more of the options below:

| Apprentice       | e Management    |   |                                         |
|------------------|-----------------|---|-----------------------------------------|
| Keywords:        |                 |   |                                         |
| Qualification:   |                 | Ŧ |                                         |
| Template:        |                 | Ŧ | Search for an                           |
| Group:           |                 | v | any of these<br>search fields           |
| RTO Contact:     |                 | v | Startin netas                           |
| Sales Contact:   |                 | v |                                         |
| Start date       | 🛄 until         |   |                                         |
| Approval Status: | Approval Status | Ŧ | Click on Go                             |
| Advanced Sea     | rch Options     |   | ~~~~~~~~~~~~~~~~~~~~~~~~~~~~~~~~~~~~~~~ |
|                  |                 |   | 25 results V GO                         |

You can also search using the Advanced Search Options

| Apprentice                     | Management                               |
|--------------------------------|------------------------------------------|
| Keywords:                      |                                          |
| Qualification:                 | Y                                        |
| Template:                      | *                                        |
| Group:                         | *                                        |
| RTO Contact:                   | •                                        |
| Sales Contact:                 | •                                        |
| Start date                     | until 🛄                                  |
| Approval Status:               | Approval Status                          |
| 🛃 Advanced Sea                 | ch Options advanced search options below |
| DELTA Status:                  | DELTA Status                             |
| CS ID:                         | CS ID v                                  |
| CY:                            | CY Units and Campus Solutions updated    |
| Attendance                     | v                                        |
| Training plan?:<br>LLN Score?: | ○ Yes ○ No<br>○ Yes ○ No                 |
| Archived                       | U Yes 🔍 NO                               |
|                                |                                          |
|                                | 25 results 🔽 GO                          |

| Authorised by:      | Apprenticeship Compliance Officer     |                            | Page 21 of 39 |
|---------------------|---------------------------------------|----------------------------|---------------|
| Document Owner:     | Administrative Officer – ATOM Support | Version 2 Current Version: | 23/01/2018    |
| CRICOS Provider No. | 00103D                                | Review Date:               | 23/01/2019    |
|                     |                                       |                            |               |

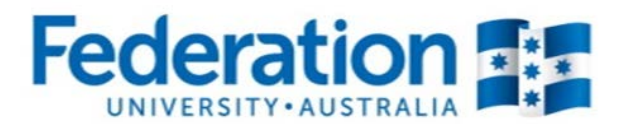

### Search Result View

| Apprentice                                                         | e Manager            | nent                         |                                             |                               |              |                       |
|--------------------------------------------------------------------|----------------------|------------------------------|---------------------------------------------|-------------------------------|--------------|-----------------------|
| Keywords:                                                          |                      |                              |                                             |                               |              |                       |
| Qualification:                                                     | MEM30305 - Ce        | rtificate III in I           | Engineering - Fabri                         | cation Trad 🗴                 | *            |                       |
| Template:                                                          |                      |                              |                                             |                               | *            |                       |
| Group:                                                             |                      |                              |                                             |                               | *            |                       |
| RTO Contact:                                                       |                      |                              |                                             |                               | T            |                       |
| Sales Contact:                                                     |                      |                              |                                             |                               | w            |                       |
| Start date                                                         |                      | 🎞 until                      |                                             |                               |              |                       |
| Approval Status:                                                   | Approval Status      |                              |                                             |                               | *            |                       |
| 🛃 Advanced Sea                                                     | rch Options          |                              |                                             |                               |              |                       |
|                                                                    |                      |                              |                                             |                               |              | 25 results 🗸 GO       |
|                                                                    | # A B C D            | EFGHIJ                       | KLMNOPQ                                     | RSTUVW                        | X Y Z AI     | l                     |
| 80 results found                                                   | l (Displaying 1 - 25 | i)                           |                                             |                               |              |                       |
|                                                                    |                      |                              |                                             |                               |              | NEXT PAGE >           |
| Delta No                                                           | Name                 |                              | Qualification                               | Commer<br>Date                | ce           | Assessment<br>Pending |
| 41630977 Ahern<br>ACTIV                                            | , Darcy<br>/E        | MEM30<br>Certific<br>Fabrica | )305<br>ate III in Engineerii<br>tion Trade | 11-02-20:<br>ng -             | lg N/A       |                       |
| Training Plan —                                                    |                      |                              |                                             |                               |              |                       |
| LLN/Pre-Training                                                   | Review               | • Part 3 -                   | Cycle                                       | Group info                    |              |                       |
| <ul> <li>Part 1 - Training P</li> <li>Part 2 - Unit Com</li> </ul> | lan<br>pletion       | Contact     Attachm          | Schedule                                    | Attendance/W     Send message | orkplace Tra | aining                |
|                                                                    |                      |                              |                                             |                               |              |                       |
| <ul> <li>Q Other options</li> </ul>                                |                      |                              |                                             |                               |              |                       |

 Authorised by:
 Apprenticeship Compliance Officer
 Page 22 of 39

 Document Owner:
 Administrative Officer – ATOM Support
 Version 2 | Current Version:
 23/01/2018

 CRICOS Provider No.
 00103D
 Review Date:
 23/01/2019

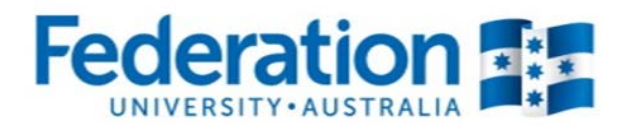

### New look Apprentice Management View

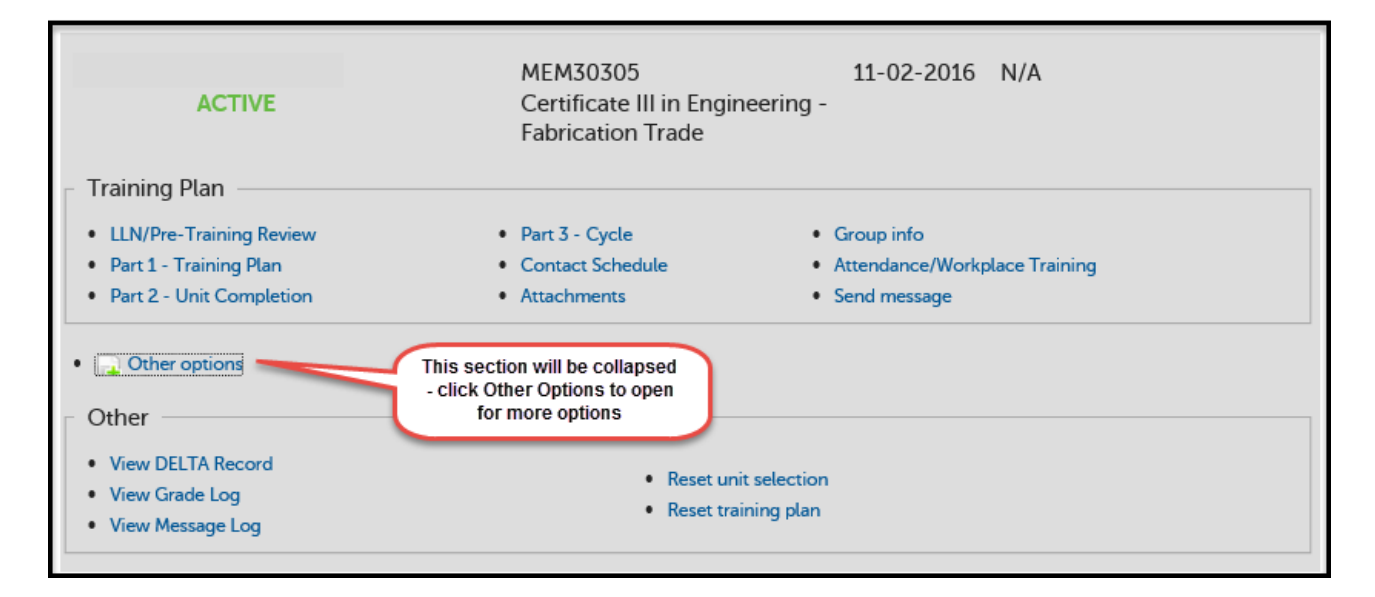

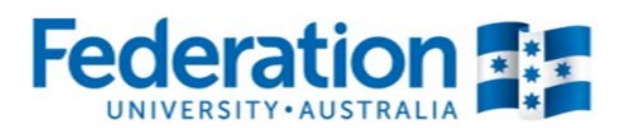

## **VET Apprentice Groups**

Go back to the Dashboard and select:

| Training Plans                                                                                                    |                                   |
|----------------------------------------------------------------------------------------------------|-----------------------------------|
| <b>Training Plans</b><br>VET Current Apprentices<br>VET Apprentice Groups<br>Training Contact Schedule<br>Qualification Templates | Click on VET<br>Apprentice Groups |

| Groups Mana                                                                            | gement                                                                     |
|----------------------------------------------------------------------------------------|----------------------------------------------------------------------------|
| Add New Group                                                                          |                                                                            |
| Qualification:<br>Year<br>Archived:<br>To search for an<br>existing group select       | No T                                                                       |
| the qualification and<br>year and click Go.<br>The results will be<br>displayed below. | A B C D E F G H I J K L M N O P Q R S T U V W X Y Z All<br>playing 1 - 25) |

| Authorised by:      | Apprenticeship Compliance Officer     |                            | Page 24 of 39 |
|---------------------|---------------------------------------|----------------------------|---------------|
| Document Owner:     | Administrative Officer – ATOM Support | Version 2 Current Version: | 23/01/2018    |
| CRICOS Provider No. | 00103D                                | Review Date:               | 23/01/2019    |
|                     |                                       |                            |               |

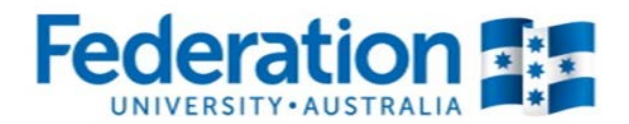

### How to Add a New VET Apprentice Group

In order for you to create your attendance rolls you first need to create your apprentice group.

Click on 'Add New Group':

| Groups Mar          | nagement                                                  |    |
|---------------------|-----------------------------------------------------------|----|
| Add New Group       | Click here to add                                         |    |
| Qualification:      |                                                           |    |
| Year                | ¥                                                         |    |
| Archived:           | No                                                        |    |
|                     |                                                           | GO |
|                     | # A B C D E F G H I J K L M N O P Q R S T U V W X Y Z All |    |
| 455 results found ( | (Displaying 1 - 25)                                       |    |

| Manage Gr<br>Add New Gr            | oups<br>oup Fill in details in these<br>fields                   |
|------------------------------------|------------------------------------------------------------------|
| Group name                         |                                                                  |
| Qualification                      |                                                                  |
| Year                               | <br>                                                             |
| Timetable                          |                                                                  |
| 🗶 🕞 💼 i 🝝                          | A \$\$   ₩- ] = Ω B I S   I <sub>x</sub> ] = :=   +   +   1      |
| • • •                              |                                                                  |
|                                    | Text goes in this area -<br>always include unit<br>code          |
| Apprentice Search<br>Qualification |                                                                  |
| Code                               | Search for Once you have                                         |
| Commencement<br>Date Range         | 01-01-2015 01-01-2016 by Qual details, click on Add Group Search |
|                                    | ADD GROUP                                                        |

Whilst adding a new group, or editing an existing group, you are also able to add information in the "free text area".

| Authorised by:      | Apprenticeship Compliance Officer     |                            | Page 25 of 39 |
|---------------------|---------------------------------------|----------------------------|---------------|
| Document Owner:     | Administrative Officer – ATOM Support | Version 2 Current Version: | 23/01/2018    |
| CRICOS Provider No. | 00103D                                | Review Date:               | 23/01/2019    |

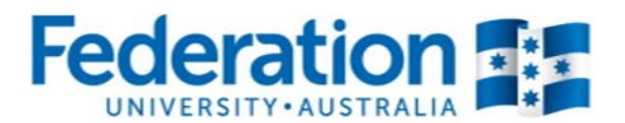

Once you have added a new group, you will get a 'Success' green banner, and the new group will be added to the list:

| G | roups Management         |
|---|--------------------------|
|   | ✓ Success                |
|   | Group added successfully |

This group will now be available to select when creating your attendance rolls.

| Authorised by:      |  |
|---------------------|--|
| Document Owner:     |  |
| CRICOS Provider No. |  |

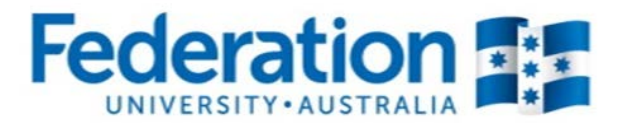

## **Attendance Rolls**

### Searching for an existing Attendance Roll

Log in to ATOM and select the Attendance Rolls tile

| Attendance<br>Rolls                                                       |                                       |
|---------------------------------------------------------------------------|---------------------------------------|
| Attendance<br>VET Apprentice Attendance<br>VET General Student Attendance | Click on VET Apprentice<br>Attendance |

| VET Apprent          | ice Attendance Rol                 | ls                                   |                                              |                    |                            |
|----------------------|------------------------------------|--------------------------------------|----------------------------------------------|--------------------|----------------------------|
| Add New Attendan     | ce Roll                            |                                      |                                              |                    |                            |
| Keywords:            |                                    |                                      |                                              | 7                  |                            |
| Qualification        |                                    |                                      | *                                            |                    |                            |
| Unit:                |                                    |                                      | *                                            | Ch                 | oose to filter             |
| Apprentice group     |                                    |                                      | *                                            | n a                | by one or<br>nore field to |
| Delivery Location    |                                    |                                      | *                                            | e                  | existing roll              |
| Year                 | 2017                               |                                      | *                                            |                    |                            |
| Teacher              | Anthony Monagle                    |                                      | × *                                          |                    |                            |
| Archived:            | No                                 | ¥                                    |                                              |                    |                            |
| Earliest attendance  |                                    |                                      | Your name will deta<br>will allow you to sea | ult but<br>arch by |                            |
| Latest attendance    | i in                               |                                      | another teacher in                           | ame                |                            |
| No attendance        |                                    |                                      |                                              |                    |                            |
| 9 results found (Dig | Any roll cre<br>will auto<br>appea | eated by you<br>matically<br>r below | VIE                                          | WATTEN             | DANCE ROLLS                |
|                      | staying 1 - 8)                     |                                      |                                              |                    |                            |
| Roll r               | name Grou                          | ıp                                   | Op                                           | tions              |                            |
| AFG-ME-17            | AFG-ME-17                          |                                      | Record Attendance                            |                    | Edit                       |

| Authorised by: Apprenticeship Compliance Officer Page                                              | 27 of 39 |
|----------------------------------------------------------------------------------------------------|----------|
| Document Owner: Administrative Officer – ATOM Support Version 2 Current Version: 23/0 <sup>-</sup> | /2018    |
| CRICOS Provider No.         00103D         Review Date:         23/0"                              | /2019    |

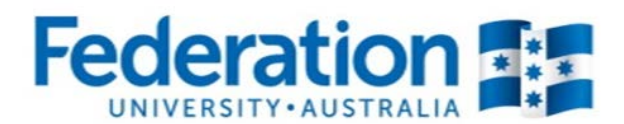

Search results will display like this:

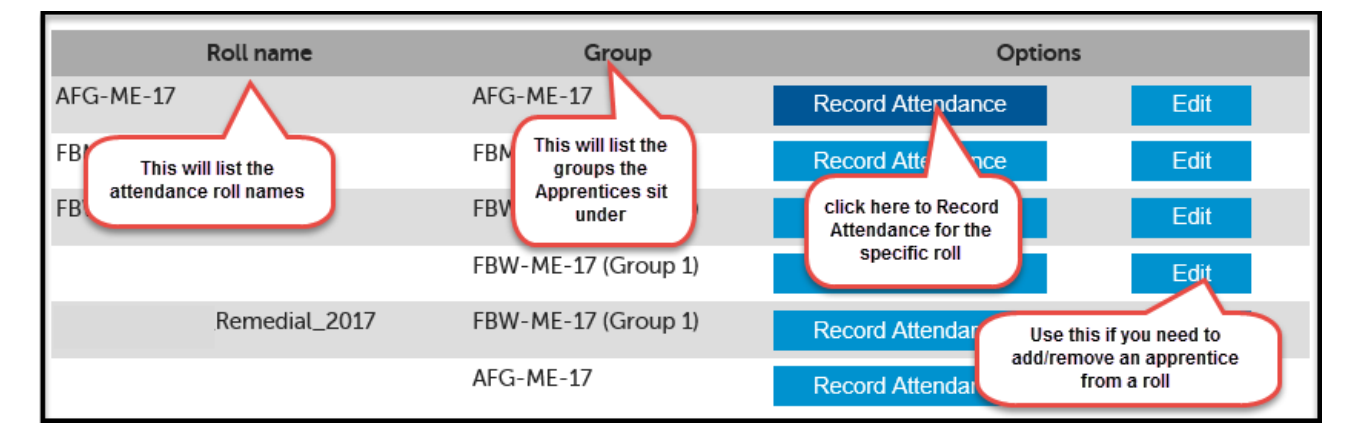

### Creating a New Attendance Roll:

To create a new attendance roll,

| VET Apprentice Attendance Rolls                                    |  |   |   |  |  |  |
|--------------------------------------------------------------------|--|---|---|--|--|--|
| Add New Attendance Roll Click here to create a new attendance roll |  |   |   |  |  |  |
| Keywords:                                                          |  |   | ] |  |  |  |
| Qualification                                                      |  | Ŧ |   |  |  |  |
| Unit:                                                              |  | Ŧ |   |  |  |  |
| Apprentice group                                                   |  |   |   |  |  |  |

| Add VET Appre     | entice Attenda | nce Roll |       |          |           |        |
|-------------------|----------------|----------|-------|----------|-----------|--------|
| Roll details      |                |          |       |          |           |        |
| Roll Name         |                |          |       |          |           |        |
| Year              | 2017           |          |       |          | × *       |        |
| Qualification     |                |          |       |          | -         |        |
| Apprentice Group  |                |          |       |          | *         |        |
| Delivery Location |                |          |       |          | *         |        |
| Delivery Method   |                |          |       |          | ¥         |        |
| Apprentices       |                |          |       |          | 📑 Select  | Active |
| Name Type         | Qualification  | n Units  | CS ID | DELTA No | Status    |        |
|                   |                |          |       | ADD A    | TTENDANCE | ROLL   |
| Other Apprentices |                |          |       |          |           |        |
| Student Search    |                | Search   |       |          |           |        |

The year will default to the current year. You will need to populate the blank fields as per next page.

| Authorised by:      | Apprenticeship Compliance Officer     |                            | Page 28 of 39 |
|---------------------|---------------------------------------|----------------------------|---------------|
| Document Owner:     | Administrative Officer – ATOM Support | Version 2 Current Version: | 23/01/2018    |
| CRICOS Provider No. | 00103D                                | Review Date:               | 23/01/2019    |
|                     |                                       |                            |               |

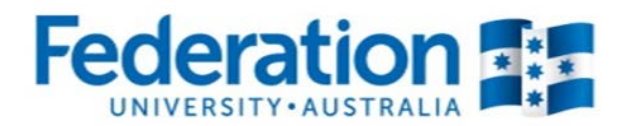

| Add VET Apprentice Attendance Roll |                      |                 |             |                |                      |          |               |
|------------------------------------|----------------------|-----------------|-------------|----------------|----------------------|----------|---------------|
| Roll details                       |                      |                 |             |                |                      |          |               |
| Roll Name                          | Group A Test 2016    |                 |             |                |                      |          |               |
| Year                               | 2016                 |                 |             |                |                      | ×        | *             |
| Qualification                      | MEM30205 - Certifica | ate III in Engi | neering - N | Mechanical T   | rade (7 grou         | ups) 🗙   | *             |
| Apprentice Group                   | MEM30205 - M1A-ME    | -15 2015 (8     | apprentice  | s)             |                      | ×        | *             |
| Delivery Location                  | SMB                  |                 |             |                |                      | ×        | v             |
| Delivery Method                    | Classroom/Face to Fa | ice             |             |                |                      | ×        | Ŧ             |
| Appronticos                        |                      | (               | See explan  | ation below fo | r options on         |          |               |
| Apprentices                        |                      |                 | how to sel  | ect Apprentice | es                   |          |               |
|                                    |                      |                 |             |                |                      | <b>+</b> | Select Active |
| Name                               | Qualification        | Туре            | CS ID       | DELTA No       | Sta                  | atus     | Units 🗌       |
|                                    | MEM30205             | Apprentice      |             |                | ACTIVE               |          | 33 🗌          |
|                                    | MEM30205             | Apprentice      | 1           |                | ACTIVE               |          | 33 🗌          |
|                                    | MEM30205             | Apprentice      |             | ;              | ACTIVE -<br>RECOMMEN | CEMENT   | 34 🗌          |
|                                    | MEM30205             | Apprentice      |             |                | ACTIVE               |          | 35 🗌          |
|                                    | MEM30205             | Apprentice      |             |                | ACTIVE               |          | 33 🗌          |
|                                    | MEM30205             | Apprentice      |             |                | ACTIVE               |          | 34 🗌          |
|                                    | MEM30205             | Apprentice      |             | ′              | ACTIVE               |          | 33 🗌          |
|                                    | MEM30205             | Apprentice      |             |                | ACTIVE               |          | 34 🗌          |
|                                    |                      |                 |             |                | ADI                  | DATTEND  | ANCE ROLL     |
| Other Apprentices                  |                      |                 |             |                |                      |          |               |
| Student Search                     |                      | Search          |             |                |                      |          |               |

### Mandatory Fields:

**Roll Name:** This should clearly state a name that relates to the group. It is recommended that you decide as a department how you name your attendance rolls. Keep them consistent. For example '*Tuesday* Automotive group 2016' <u>OR</u> 'Group A Plumbing 2016'

**Year:** A new attendance roll is required for each year. This field will default to the current year, however you can create a roll ready for the next year.

**Qualification:** Select the Qualification from the drop down menu (this will also list the Qualification code) **Apprentice Group:** Apprentice Groups are set up in ATOM and must be done prior to adding a new attendance roll. Select the relevant group from the drop down menu. When you have selected a group the names that have been set up in the group will become available in a list for selection and will show their current status (Active/Cancelled/ Completed).

**Delivery Location:** Ararat/ Gillies Street/ Horsham/ Maryborough/ Mt Helen/ Mt Rowan/ SMB/ Stawell? OTHER \_free text field)

Delivery Method: Classroom Face to Face/ Workplace/ Blended

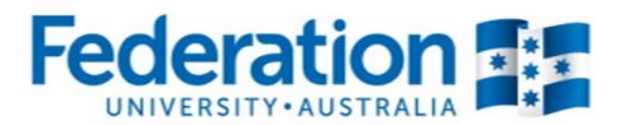

### Selecting Apprentices to add to a roll:

CR

Select Active: This will select all apprentices/students in the group who are Active Select All/Deselect All: There is a tick box (
) next to the heading 'Units' that will allow you to select/deselect all apprentices on the list. If you deselect an apprentice from the list to take out of the roll, they will be available for re-selection when editing an attendance roll if you need to add them back in again (please note: This does NOT include apprentices that are not in the group that were added manually to the roll. They will need to be searched for again)

**Tick individually:** Click on the tick box  $(\Box)$  next to the individual name

Search apprentices individually: Enter the name (first name, surname or full name) into the 'Student Search' box and either press enter or click on search.

| Other Students<br>Student Search | paul          | Search     |       |       | C                 | lick Add to roll on the<br>udent you want to add<br>to the roll you are<br>creating | ) |
|----------------------------------|---------------|------------|-------|-------|-------------------|-------------------------------------------------------------------------------------|---|
| Name                             | Qualification | Туре       | CS ID | Delta | Status            | Units Options                                                                       |   |
| Paul                             | CHC40708      | Student    |       |       | Cancelled         | 17 Add to roll                                                                      |   |
| Paul                             | 22236VIC      | Student    |       |       | Active in Program | 2 Add to roll                                                                       |   |
| PAUL                             | MTM20111      | Apprentice |       | }     | RTO_TRANSFER_OUT  | 10 Add to roll                                                                      |   |
| PAUL                             | RGR40108      | Apprentice |       |       | COMPLETED         | 0 Add to roll                                                                       |   |
| Paul                             | UB0112AU      | Student    |       |       | Active in Program | 4 Add to roll                                                                       |   |

Once you are finished adding the apprentices, click on 'Add attendance roll'.

A green success banner will appear as well as opening your roll where you can commence recording your attendance as shown on the next page.

| Authorised by:      | Apprenticeship Compliance Officer     |                            | Page 30 of 39 |
|---------------------|---------------------------------------|----------------------------|---------------|
| Document Owner:     | Administrative Officer – ATOM Support | Version 2 Current Version: | 23/01/2018    |
| CRICOS Provider No. | 00103D                                | Review Date:               | 23/01/2019    |

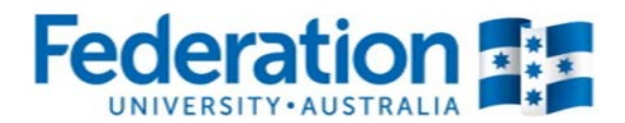

| Success Attendance roll add                                                                                                    | led successfully                                                               |  |  |  |  |  |
|----------------------------------------------------------------------------------------------------|--------------------------------------------------------------------------------|--|--|--|--|--|
| Roll details                                                                                                    |                                                                                |  |  |  |  |  |
| Roll name                                                                                                    | Group A Test 2017                                                              |  |  |  |  |  |
| Year                                                                                                    | 2017                                                                           |  |  |  |  |  |
| Qualification                                                                                                    | MEM30205 Certificate III in Engineering - Mechanical Trade                     |  |  |  |  |  |
| Apprentice Group                                                                                                    | M1A-ME-15                                                                      |  |  |  |  |  |
| Delivery Location                                                                                                    | SMB                                                                            |  |  |  |  |  |
| Delivery Method                                                                                                    | Blended                                                                        |  |  |  |  |  |
| Add Apprentice/Stud                                                                                                    | dent                                                                           |  |  |  |  |  |
| Student Search                                                                                                    | Search You can use this section to add an                                      |  |  |  |  |  |
| Attendance                                                                                                    | additional<br>student/apprentice                                               |  |  |  |  |  |
| Date                                                                                                    | 27-06-2017                                                                     |  |  |  |  |  |
| Sessions                                                                                                    | 1 🗸                                                                            |  |  |  |  |  |
| If a student undertakes two or more units concurrently over the course of a training day, then the hours of attendance should not exceed those training hours.<br>This should be a reflection of the time spent on each units training delivery.<br>Example:<br>For an 8 hour day where 3 units are being delivered, this could be recorded as; 4 hrs/ 3hrs / 1hrs = totalling 8 hours of attendance. |                                                                                |  |  |  |  |  |
| Tuesday 27 June 2017                                                                                                    |                                                                                |  |  |  |  |  |
| Attendance Ses                                                                                                    | A new feature that will be explained in more detail under Recording Attendance |  |  |  |  |  |
| Session 1<br>No attendance rec                                                                                                    | orded for this session RECORD ATTENDANCE FOR SESSION 1                         |  |  |  |  |  |
|                                                                                                    |                                                                                |  |  |  |  |  |

Rolls can be edited at any time. The roll details can only be edited by the original creator whilst any teacher can add additional apprentices to the roll either when editing the roll or by using the Add Apprentice/Student function when recording attendance (see section on recording attendance).

 Authorised by:
 Apprenticeship Compliance Officer
 Page 31 of 39

 Document Owner:
 Administrative Officer – ATOM Support
 Version 2 | Current Version:
 23/01/2018

 CRICOS Provider No.
 00103D
 Review Date:
 23/01/2019

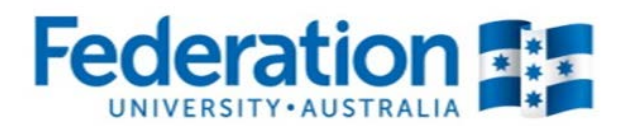

### **Recording Attendance:**

Go back to the main attendance search screen to find your attendance roll.

|           | Roll name | Group                                                   | Options           |      |
|-----------|-----------|---------------------------------------------------------|-------------------|------|
| AFG-ME-17 |           | AFG-ME-17                                               | Record Attendance | Edit |
|           |           | Click this button to start<br>recording your attendance |                   |      |

| Roll details                                                                                                    |                                                                          |                                                         |  |  |  |  |
|----------------------------------------------------------------------------------------------------|--------------------------------------------------------------------------|---------------------------------------------------------|--|--|--|--|
| Roll name                                                                                                    | AFG-ME-17                                                                |                                                         |  |  |  |  |
| Year                                                                                                    | 2017                                                                     |                                                         |  |  |  |  |
| Qualification                                                                                                    | MEM30305 Certificate III in Engineering - Fabrication Trade              | The Roll Details Section                                |  |  |  |  |
| Apprentice Group                                                                                                    | AFG-ME-17                                                                | entered at the time of<br>creating your attendance roll |  |  |  |  |
| Delivery Location                                                                                                    | SMB                                                                      |                                                         |  |  |  |  |
| Delivery Method                                                                                                    | Blended                                                                  |                                                         |  |  |  |  |
| Add Apprentice/Stude                                                                                                    | ent                                                                      |                                                         |  |  |  |  |
| Student Search                                                                                                    | Search You can use this section<br>to add an additional                  |                                                         |  |  |  |  |
| Attendance                                                                                                    | suuenvapprenuce                                                          |                                                         |  |  |  |  |
| Date                                                                                                    | 27-06-2017                                                               |                                                         |  |  |  |  |
| Sessions                                                                                                    | 1 The date will default to today's date. To change click on the calendar |                                                         |  |  |  |  |
| If a stud<br>attenda<br>This shc<br>Example<br>For an 8 hour day where 5 units are being delivered, this could be recorded as; 4 hrs/ 3hrs / 1hrs = totalling 8 |                                                                          |                                                         |  |  |  |  |
| Tuesday 27 Ju                                                                                                    | ine 2017<br>sions                                                        | Click here to                                           |  |  |  |  |
| Session 1<br>No attendance reco                                                                                                    | orded for this session                                                   | Attendance                                              |  |  |  |  |

Click on the blue 'Record Attendance for Session 1' button:

 Authorised by:
 Apprenticeship Compliance Officer
 Page 32 of 39

 Document Owner:
 Administrative Officer – ATOM Support
 Version 2 | Current Version:
 23/01/2018

 CRICOS Provider No.
 00103D
 Review Date:
 23/01/2019

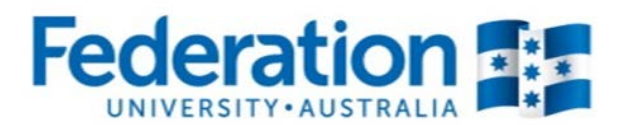

#### The following screen will appear:

| Attendance                                                                                                    |                                                                                                    |
|----------------------------------------------------------------------------------------------------|----------------------------------------------------------------------------------------------------|
| Date                                                                                                    | 27-06-2017                                                                                                    |
| Sessions                                                                                                    |                                                                                                    |
| If a student underta<br>attendance should r<br>This should be a ref<br>Example:<br>For an 8 hour day w<br>hours of attendance | kes two or more units concurrently over the course of a training day, then the hours of<br>not exceed those training hours.<br>lection of the time spent on each units training delivery.<br>rhere 3 units are being delivered, this could be recorded as; 4 hrs/ 3hrs / 1hrs = totalling 8<br>e. |
| Tuesday 27 Ju                                                                                                    | ine 2017                                                                                                    |
| Attendance Sess                                                                                                    | sions                                                                                                    |
| Session 1<br>No attendance reco                                                                                               | orded for this session RECORD ATTENDANCE FOR SESSION 1                                                                                                    |
| Session 1<br>Session type                                                                                                    | You have the option<br>of choosing All day,<br>Morning, Afternoon<br>or Evening                                                                                                    |
| Teacher If an error<br>made yo<br>this select                                                                                 | The teacher's name will<br>automatically drop into<br>this section                                                                                                    |
| Active Attendance History                                                                                                    | An attendance type must be<br>chosen.<br>P = Present<br>A = Absent (no notification)                                                                                                    |
| Select a unit to add o                                                                                                    | Or Move unit hours     PA = Partial Attendance       Clear   Remove     AN = Absent with Notification                                                                                                    |
| Notes:                                                                                                    | If an apprentice is no                                                                                                    |
| THOM<br>DELTA<br>ACTIVE                                                                                                    | lices were<br>same unit for<br>adding to the<br>e you can use<br>copy all units<br>he remaining A                                                                                                    |

- You can record attendance at any time during the day and change attendance from **Present/Absent** to **Partial Attendance**, should your student not return to class or arrive for half of the day only.
- Units: All units linked to the Apprentice Training plan in ATOM will list in the unit drop down menu. Unit start and end dates will now display beside those units that the apprentice is currently enrolled on Campus Solutions in a section labelled Current Unit Enrolments as at (today's date) provided that the correct CS ID has been saved in Part 1 of the Training Plan.

| Authorised by:      | Apprenticeship Compliance Officer     |                            | Page 33 of 39 |
|---------------------|---------------------------------------|----------------------------|---------------|
| Document Owner:     | Administrative Officer – ATOM Support | Version 2 Current Version: | 23/01/2018    |
| CRICOS Provider No. | 00103D                                | Review Date:               | 23/01/2019    |

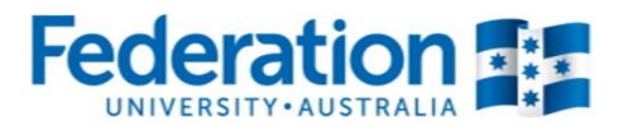

- Attendance history can be viewed from this roll for each student by selecting Attendance History under the DELTA/CS ID number and status of the student on the roll (See 'Attendance History' section of this user guide).
- **NB:** If attendance needs to be amended then this can only be amended by the teacher who entered that attendance, for that particular session on that particular date teachers can no longer have the ability to amend other teacher's attendance entries or enter attendance on another teacher's behalf.

Once you have finished entering the attendance for all students, click on 'Record Session Attendance' at the bottom of the screen. You should expect to see a green 'success' banner:

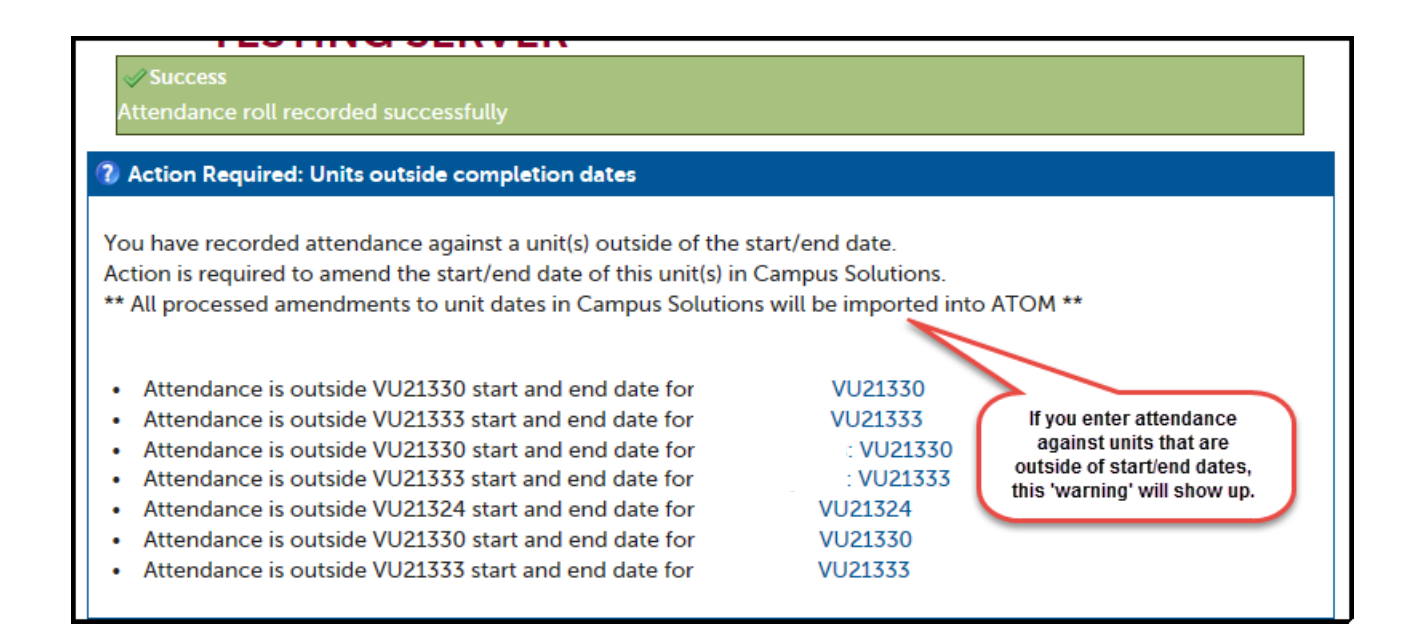

A red/orange alert will display if you have completed something incorrectly. Attendance will not save if you see a red/orange alert. You will need to fix the error and then click on the 'Record Attendance' button again. You should then see the green 'success' banner.

If you see the Blue Action Required alert as shown above this means that the attendance has been recorded but you need to follow up. This alert can arise if an amendment is required in Campus Solutions or if an incorrect unit was accidently chosen. Please note an email is sent to the ATOM inbox each time this alert occurs which the Administrative Assistant – ATOM Support and Apprenticeship Compliance Officer monitors. If the alert is outstanding you may receive a phone call or an email requesting what follow up action you have taken.

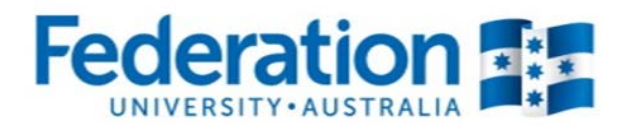

### If more than one session is required.

If attendance has already been recorded in a roll you will see the screen display like this:

|        | Attendance                                                                                                    |                  |                                                                                                    |                                                   |  |  |  |  |
|--------|----------------------------------------------------------------------------------------------------|------------------|----------------------------------------------------------------------------------------------------|---------------------------------------------------|--|--|--|--|
| C      | )ate                                                                                                    | 22-05-2017       |                                                                                                    |                                                   |  |  |  |  |
| S      | essions                                                                                                    | 1                | ¥                                                                                                    |                                                   |  |  |  |  |
|        | If a student undertakes two or more units concurrently over the course of a training day, then the hours of attendance should not exceed those training hours.<br>This should be a reflection of the time spent on each units training delivery.<br>Example:<br>For an 8 hour day where 3 units are being delivered, this could be recorded as; 4 hrs/ 3hrs / 1hrs = totalling 8 hours of attendance. |                  |                                                                                                    |                                                   |  |  |  |  |
| r<br>A | Monday 22 Ma                                                                                                    | ay 2017<br>sions | Summay will include the<br>session type, the date and<br>time attendance was recorded<br>and the teacher who has | Anyone can view<br>previously recorded            |  |  |  |  |
|        | Session 1                                                                                                    |                  | already recorded attendance                                                                                      | attendance but only the<br>teacher identified for |  |  |  |  |
|        | Session type:                                                                                                    | Moi              | ning                                                                                                    | that session can make                             |  |  |  |  |
|        | Date recorded:                                                                                                    | 22               | 4ay 2017 4:42pm                                                                                                  | any changes to the roll                           |  |  |  |  |
|        | Teacher:                                                                                                    | Reb              | ecca                                                                                                    |                                                   |  |  |  |  |
|        |                                                                                                    |                  | VIEW A                                                                                                    | TTENDANCE FOR SESSION 1                           |  |  |  |  |
|        |                                                                                                    |                  |                                                                                                    |                                                   |  |  |  |  |

To create an additional session simply click on the drop down next to sessions and change to 2 and then click on Record Attendance for Session 2.

| Attendance                                                                                                    |                                                                                                    |
|----------------------------------------------------------------------------------------------------|----------------------------------------------------------------------------------------------------|
| Date                                                                                                    | 22-05-2017                                                                                                    |
| Sessions                                                                                                    | 2 Click here to select to change the number of sessions                                                                                                    |
| If a student underta<br>attendance should<br>This should be a ref<br>Example:<br>For an 8 hour day v<br>hours of attendance | akes two or more units concurrently over the coarse or a daming day, alon the hours of<br>not exceed those training hours.<br>flection of the time spent on each units training delivery.<br>where 3 units are being delivered, this could be recorded as; 4 hrs/ 3hrs / 1hrs = totalling 8<br>e. |
| Monday 22 M                                                                                                    | ay 2017<br>sions                                                                                                    |
| Session 1                                                                                                    |                                                                                                    |
| Session type:                                                                                                    | Morning                                                                                                    |
| Date recorded:                                                                                                    | 22 May 2017 4:42pm                                                                                                    |
| Teacher:                                                                                                    | Rebecca                                                                                                    |
| Session 2<br>No attendance reco                                                                                             | Click here to start<br>recording attendance<br>orded for this session<br>RECORD ATTENDANCE FOR SESSION 2                                                                                                    |

You can now follow the steps for 'Recording Attendance'.

| Authorised by:      | Apprenticeship Compliance Officer     |                            | Page 35 of 39 |
|---------------------|---------------------------------------|----------------------------|---------------|
| Document Owner:     | Administrative Officer – ATOM Support | Version 2 Current Version: | 23/01/2018    |
| CRICOS Provider No. | 00103D                                | Review Date:               | 23/01/2019    |
|                     |                                       |                            |               |

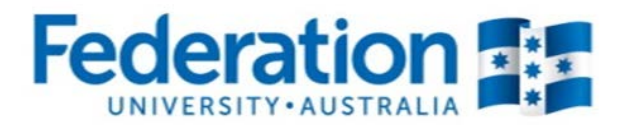

### Attendance History:

There are two areas within ATOM where you can access student attendance history:

### 1. When working in an attendance roll

| CS ID:<br>Active in Program<br>Attendance History<br>Select a unit to add | P<br>View the<br>history by | A PA AN NR     |                      |
|---------------------------------------------------------------------------|-----------------------------|----------------|----------------------|
| Unit                                                                      | Hours                       | Withdrawn unit | Unit hours completed |
| SHBHCUT006                                                                | 0.0                         | $\checkmark$   | 3.0/45.0             |
| Notes:                                                                    |                             |                |                      |

2. When searching for a student

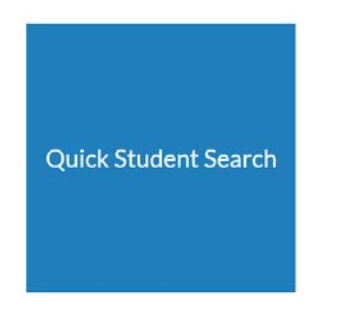

Enter the name of the apprentice in the quick student search and hit Search.

| < Back                                     | Stacie Duke Logout |
|--------------------------------------------|--------------------|
| Quick Student Search                       |                    |
|                                            | Search             |
| Browse Apprentices Browse General Students |                    |

| Authorised by:      | Apprenticeship Compliance Officer     |                            | Page 36 of 39 |
|---------------------|---------------------------------------|----------------------------|---------------|
| Document Owner:     | Administrative Officer – ATOM Support | Version 2 Current Version: | 23/01/2018    |
| CRICOS Provider No. | 00103D                                | Review Date:               | 23/01/2019    |
|                     |                                       |                            |               |

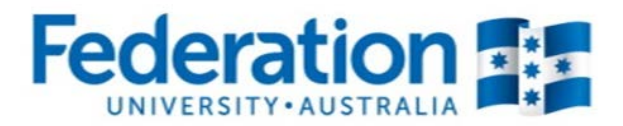

You will then be taken to this screen:

| Apprentice                                          | e Managen            | nent                                                  |                                    |                                                                     |
|-----------------------------------------------------|----------------------|-------------------------------------------------------|------------------------------------|---------------------------------------------------------------------|
| Keywords:                                           |                      |                                                       |                                    |                                                                     |
| Qualification:                                      |                      |                                                       | ¥                                  |                                                                     |
| Template:                                           |                      |                                                       | v                                  |                                                                     |
| Group:                                              |                      |                                                       | v                                  |                                                                     |
| RTO Contact:                                        |                      |                                                       | v                                  |                                                                     |
| Sales Contact:                                      |                      |                                                       | *                                  |                                                                     |
| Start date                                          |                      | until 📖                                               |                                    |                                                                     |
| Approval Status:                                    | Approval Status      |                                                       | v                                  |                                                                     |
| 🙀 Advanced Sea                                      | rch Options          |                                                       |                                    |                                                                     |
|                                                     |                      |                                                       |                                    | 25 results 🗸 GO                                                     |
|                                                     |                      |                                                       |                                    | 7.40                                                                |
|                                                     | # A B C D            | EFGHIJKLMNOPQ                                         | RSTUVWXY                           | ZAII                                                                |
| 1799 results fou                                    | nd (Displaying 1 - 2 | 25)                                                   |                                    |                                                                     |
|                                                     |                      |                                                       |                                    | NEXT PAGE >                                                         |
| Delta No                                            | Name                 | Qualification                                         | Commence<br>Date                   | Assessment<br>Pending                                               |
| ACTIV                                               | Έ                    | FDF30610<br>Certificate III in Retail Baki<br>(Bread) | 15-12-2014<br>ing                  | N/A<br>Click here to view the<br>apprentice's<br>attendance history |
| Training Plan                                       |                      |                                                       |                                    |                                                                     |
| LLN/Pre-Training Review                             |                      | Part 3 - Cycle                                        | Group info                         |                                                                     |
| Part 1 - Training Plan     Part 2 - Unit Completion |                      | Contact Schedule     Attachments                      | Attendance/Workpl     Send message | ace Training                                                        |
| Other options                                       |                      |                                                       |                                    |                                                                     |

| Authorised by:      | Apprenticeship Compliance Officer     |                            | Page 37 of 39 |
|---------------------|---------------------------------------|----------------------------|---------------|
| Document Owner:     | Administrative Officer – ATOM Support | Version 2 Current Version: | 23/01/2018    |
| CRICOS Provider No. | 00103D                                | Review Date:               | 23/01/2019    |
|                     |                                       |                            |               |

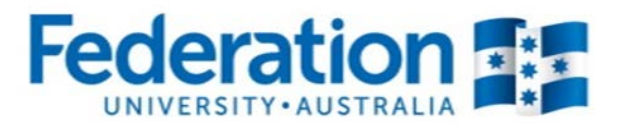

Whichever of the 2 options you choose, the same information will display:

|                                                                                                    |                          |                    |                                              |                                                                                                    |                          |                                      | 10                |
|----------------------------------------------------------------------------------------------------|--------------------------|--------------------|----------------------------------------------|----------------------------------------------------------------------------------------------------|--------------------------|--------------------------------------|-------------------|
| Attendance filters                                                                                                    |                          |                    |                                              |                                                                                                    |                          |                                      | ~                 |
| Qualification                                                                                                    | LNSUPPORT: L             | iteracy and N      | Numeracy Sup                                 | port                                                                                                    | × v                      | Clic                                 | k to              |
| Start date                                                                                                    |                          |                    |                                              |                                                                                                    |                          | print r                              | listory           |
| End date                                                                                                    |                          | lf a<br>tha<br>swi | a student is<br>an one qua<br>itch to viev   | s enrolled in<br>alification yo<br>w other atter                                                                                                    | more<br>ou can<br>ndance | ]                                    | APPLY             |
| Student Details                                                                                                    |                          | -                  |                                              |                                                                                                    |                          |                                      |                   |
| Name                                                                                                    |                          |                    |                                              |                                                                                                    |                          |                                      |                   |
| CS ID                                                                                                    |                          |                    |                                              |                                                                                                    |                          |                                      |                   |
| Attendance history as at 27                                                                                                    | June 2017                |                    |                                              |                                                                                                    |                          |                                      |                   |
| LNSUPPORT Litera                                                                                                    | ecy and Numera           | cy Support         |                                              |                                                                                                    |                          |                                      |                   |
| Details                                                                                                    | Teacher                  | Attendance         |                                              | Unit                                                                                                    |                          | Unit<br>hours                        | Withdrawn         |
| Tuesday I<br>13 June 2017 PLUM-FS-17<br>PLUMBING<br>GROUP 5                                                                                       | Liam Frost-<br>Camilleri | Present            | VU21357<br>Engage with a ra<br>employment pu | If a unit is y                                                                                                    | ts for                   | 2.7                                  | Z                 |
| Location: SMB<br>Method:<br>Classroom                                                                                                    |                          |                    | VU21360                                      | next to th<br>code and d<br>entered in                                                                                                    | ate the v                | ponding u<br>vithdrawn<br>1 attendan | nit<br>was<br>ce. |
|                                                                                                    |                          |                    | Create a ran                                 | Inis is also                                                                                                    | ) reflecte               | ed below in                          | the               |
|                                                                                                    |                          |                    | VU21361                                      | unica                                                                                                    | litenuani                | Le lotais.                           |                   |
|                                                                                                    |                          |                    | Create a range o                             | Of the open state of the open state of the open |                          |                                      |                   |
|                                                                                                    |                          |                    | workplace                                    |                                                                                                    |                          |                                      |                   |
|                                                                                                    |                          |                    |                                              |                                                                                                    |                          | 8.1                                  |                   |
| Wednesday<br>24 May 2017<br>PLUM-FS-17<br>PLUMBING<br>GROUP 5<br>Location: SMB<br>Method:<br>Classroom                                            | Eddy Jarecki             | Present            | VU21357<br>Engage with a ra<br>employment pu | ange of complex tex<br>rposes                                                                                                    | ts for                   | 10                                   |                   |
|                                                                                                    |                          |                    | VU21360                                      |                                                                                                    |                          | 1.0                                  |                   |
|                                                                                                    |                          |                    | Create a range o                             | of complex texts for                                                                                                    | learning                 |                                      |                   |
|                                                                                                    |                          |                    | VU21361                                      |                                                                                                    |                          | 1.0                                  |                   |
|                                                                                                    |                          |                    | Create a range o<br>workplace                | of complex texts to p                                                                                                    | participate in t         | he                                   |                   |
|                                                                                                    |                          |                    |                                              |                                                                                                    |                          | 3.0                                  |                   |
|                                                                                                    | Attend                   | lance Rate (D      | 0ays): 100%                                  |                                                                                                    |                          | 11.1                                 |                   |
| Unit attendance tota                                                                                                    | als                      |                    |                                              |                                                                                                    |                          |                                      |                   |
| Un                                                                                                    | iit                      | Attende<br>hours   | ed Nomin<br>ho                               | alunit Com<br>urs r                                                                                                    | pletion<br>ate           | Last<br>Attendance                   | Withdrawn         |
| VU21357                                                                                                    |                          |                    |                                              |                                                                                                    |                          |                                      |                   |
| Engage with a range of co<br>employment purposes                                                                                                  | mplex texts for          |                    | 3.7                                          | 30                                                                                                    | 12.3%                    | 13-06-2017                           |                   |
| VU21360<br>Create a range of complete                                                                                                    | x texts for learning     |                    | 3.7                                          | 30                                                                                                    | 12.3%                    | 13-06-2017                           |                   |
| purposes                                                                                                    |                          |                    |                                              |                                                                                                    |                          |                                      |                   |
| VU21361 If you wish to email the attendance<br>Create a range of complex tex<br>the workplace If you wish to email address here and<br>click Send |                          |                    |                                              |                                                                                                    |                          |                                      |                   |
| Email options<br>Email history to:                                                                                                    | Z                        |                    |                                              | Send                                                                                                    |                          |                                      |                   |
|                                                                                                    |                          |                    |                                              |                                                                                                    |                          |                                      |                   |

Attendance will display from the most recent to oldest date.

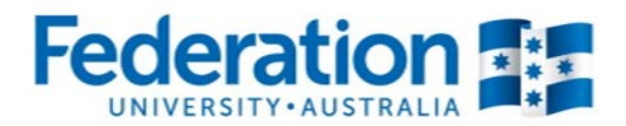

## **Definitions and Acronyms**

| АТОМ                                       | Apprenticeship Trainee Online Management                                                                                                    |
|--------------------------------------------|----------------------------------------------------------------------------------------------------|
| ASQA                                       | Australian Skills Quality Authority                                                                                                    |
| CS                                         | Campus Solutions. The Federation University's student management system                                                                                                |
| Group                                      | A defined group of students. A group is used to manage and track course<br>delivery to these students. Campus Solutions issues a unique ID identifier to<br>each group |
| HESG                                       | Higher Education and Skills Group (formerly Skills Victoria)                                                                                                    |
| RTO<br>Registered Training<br>Organisation | Training organisation registered by a registering body (e.g. HESG) in accordance with the Australian Skills Quality Agency, within a defined scope of programs         |

## **Important Information**

- All VET teachers are required to use ATOM to enter/record attendance for all VET General Students and VET Apprentices
- A student signature is not required on the attendance roll
- A teacher signature is not required on the attendance roll. Your acceptance of the 'ATOM Conditions of Use' and your individual staff login, is your endorsement
- ATOM training (new users & refresher training) is run throughout each year. Please refer to <a href="http://webapps.federation.edu.au/apps/ict\_training/">http://webapps.federation.edu.au/apps/ict\_training/</a> for a full list of available training sessions
- Assistance/queries (ATOM system related)
  - Forward your query from Outlook by sending an email to atom@federation.edu.au
  - Forward your query from ATOM by going to the dashboard and clicking on the Support tile